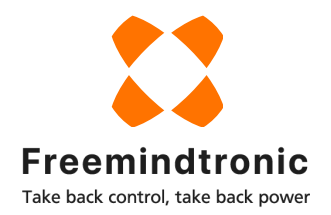

12:56 💿 💽 🤂

NFC Technology Comp

www.freemindtronic.com opyright 2023 Made in And

.

图 孝 ...() ④ ...() 弐 (15.) 78、

PRO

## DÉCOUVERTE DE CARDOKEY PRO Mode Event

#### By Freemindtronic

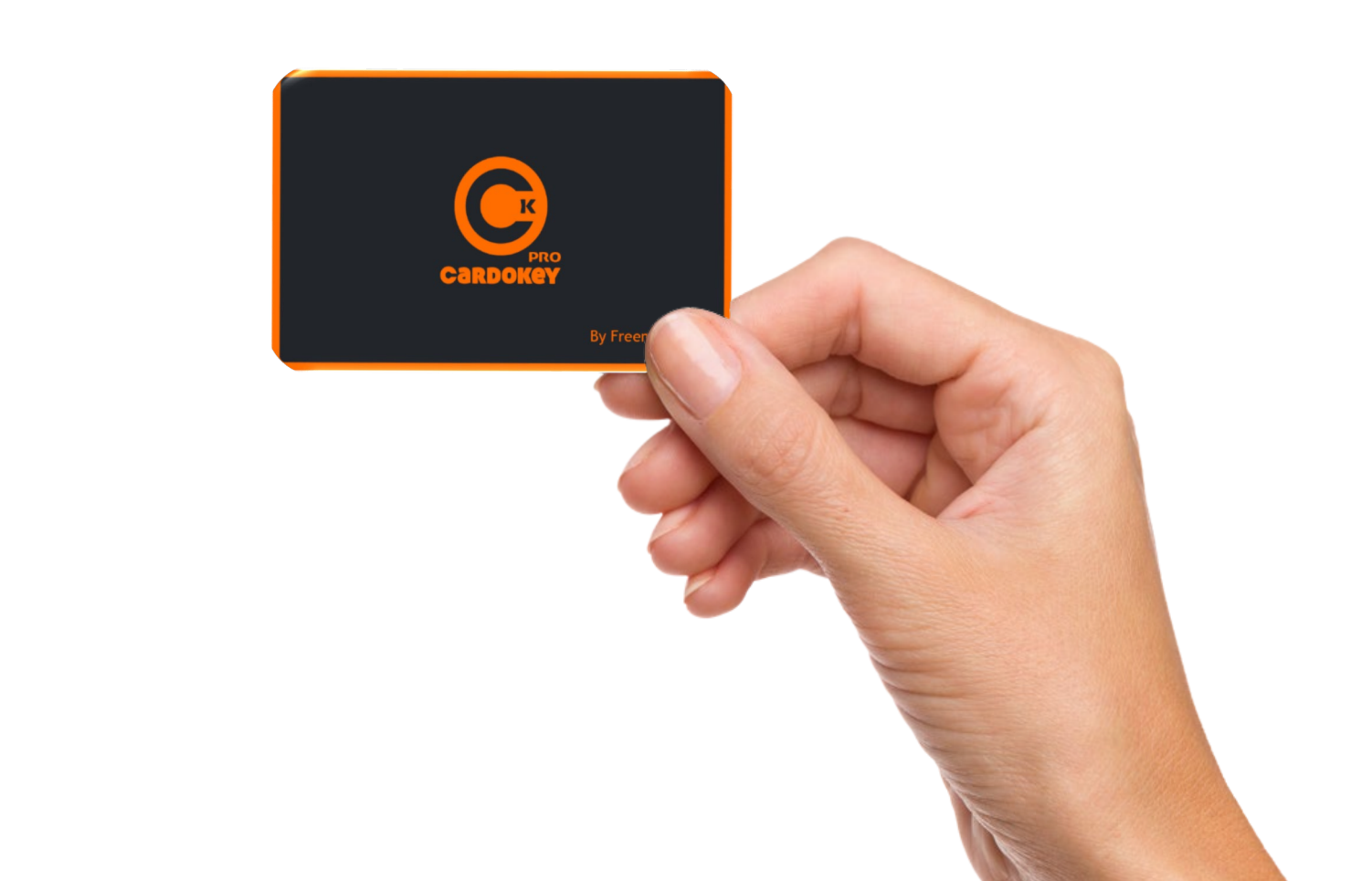

# Il vous faut...

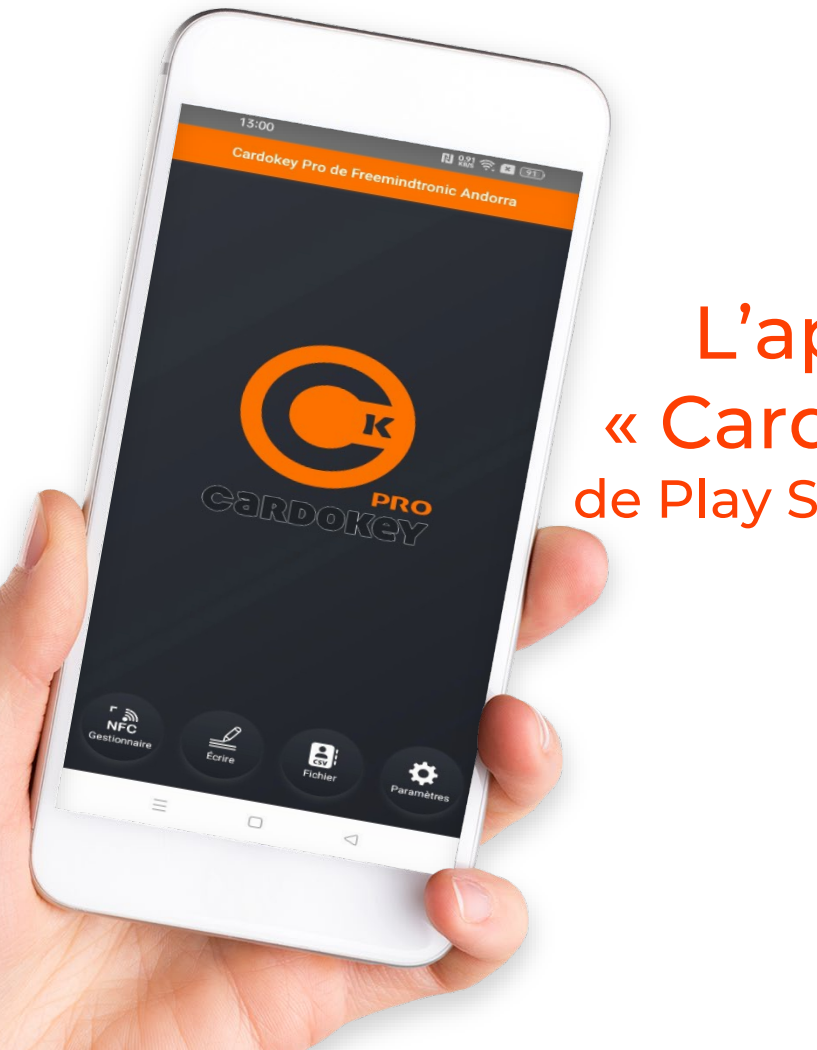

#### L'application « Cardokey PRO » de Play Store ou App Store

#### Une carte NFC

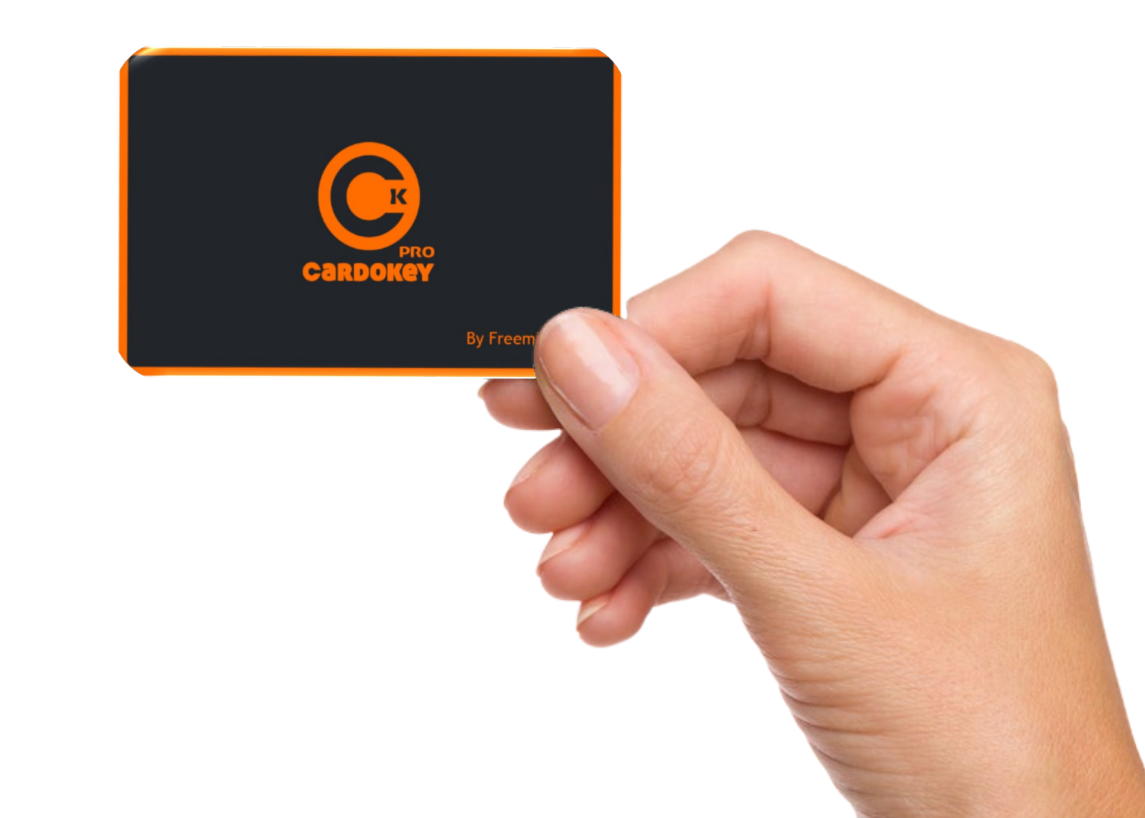

# **Quelles fonctionnalités?**

#### **NF VCARD**

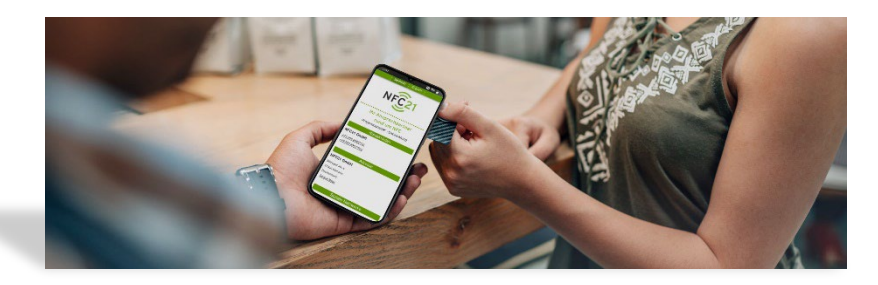

#### **CSV, SVG & VCF VCARD**

| 2200 4 2            |                              |          |                   | Dom: Or               |                    |
|---------------------|------------------------------|----------|-------------------|-----------------------|--------------------|
| Categoria Turis     | P Orderant Competite Aprilia |          | T Manta Islan and |                       | 214+614            |
| Taxan .             | Corpelia                     | Pasado   | Cangota           |                       | 1                  |
| Intelline ( Landson | Thursd's I have been         | 10110111 | Landstein All a   | 1 2                   |                    |
|                     |                              |          |                   |                       | Martinet           |
|                     |                              |          |                   | Name of Cold Cold     | and the local      |
|                     |                              |          |                   | 1998.00.0             | Action of Content  |
|                     |                              |          |                   | Tehater.              | 6.40 19.61 Ext. 10 |
|                     |                              |          |                   | Particular            | 8 40 30 60         |
|                     |                              |          |                   | Ceres                 | hibedenative       |
|                     |                              |          |                   | and the second second |                    |

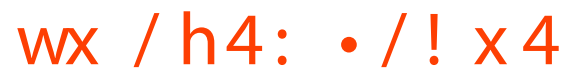

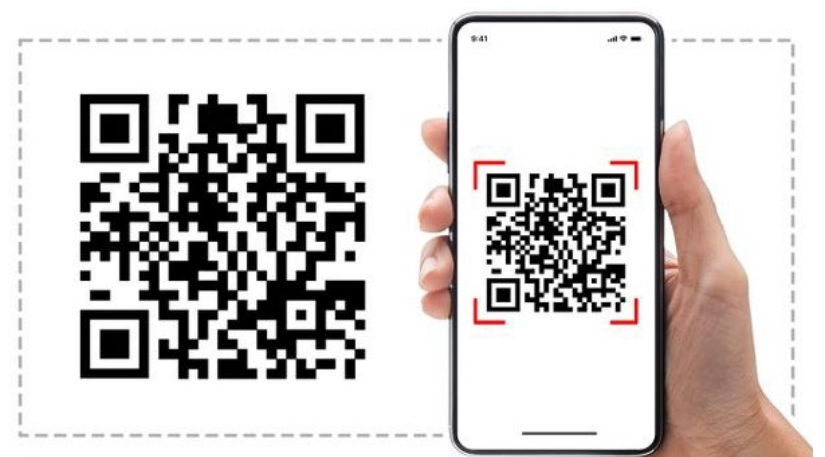

# Avantages de Cardokey PRO en MODE ÉVÉNEMENT

- ✓ Avec l'Application Cardokey PRO vous allez gagner du temps et de l'argent.
- ✓ Profitez d'une technologie innovante et brevetée
- ✓ Créez des vCard et offrez-les à vos visiteurs
- ✓ Utilisez les fonctions « SCANNER », « OCR » ou « IMPORTER UN CONTACT » pour gagner du temps
- Créez votre contact et partagez-le instantanément avec vos interlocuteurs
- ✓ Modifiez vos informations en un clic
- ✓ Partagez une vCard par QR code, VCF, SVG ou CSV
- ✓ Respectez la protection des données au niveau international

# A propos de la connexion NFC

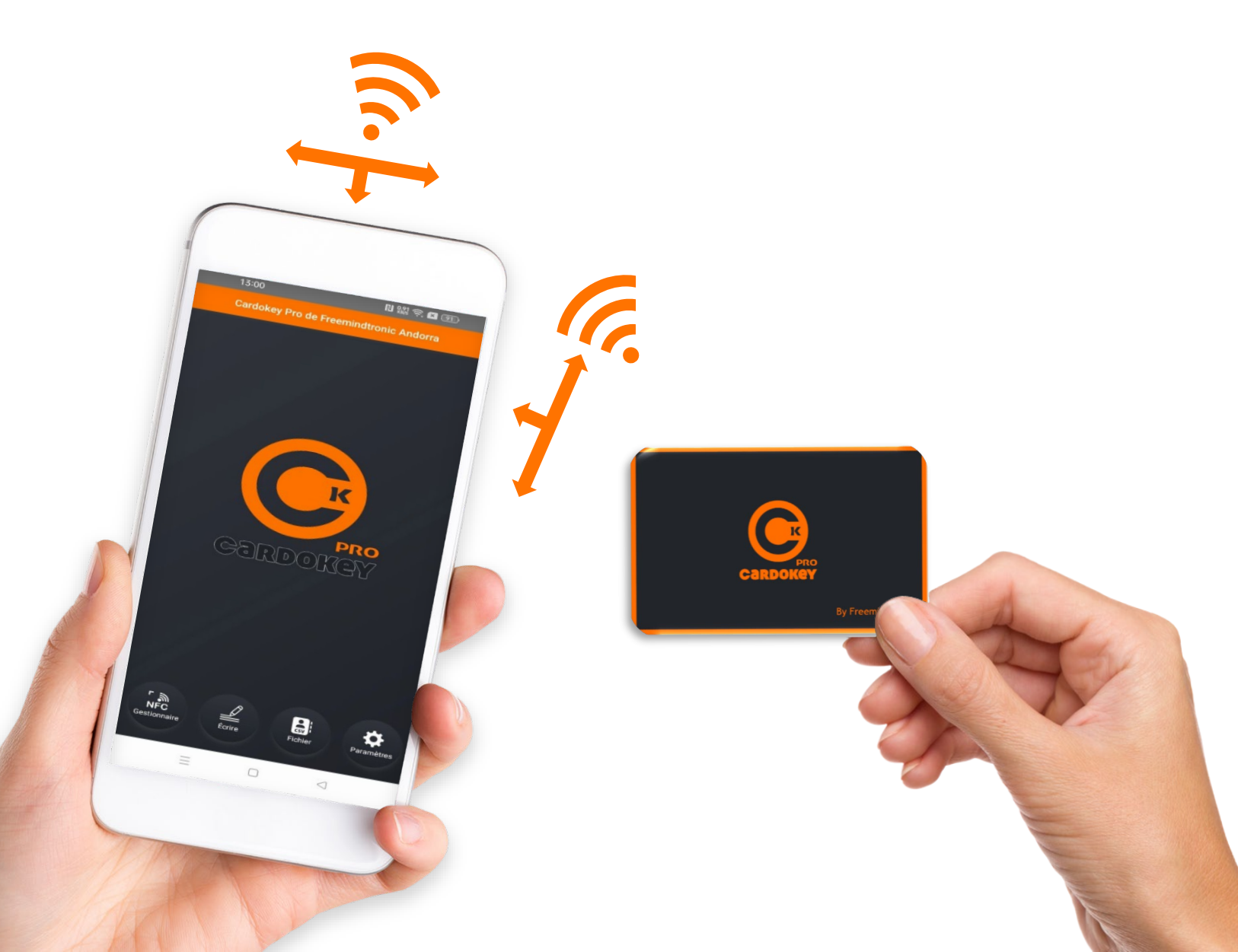

#### Trouvez l'emplacement de l'antenne NFC de votre smartphone

Les antennes NFC des smartphones sont généralement situées sur la partie supérieure du dos, sous les caméras. Mais elles peuvent se trouver à un autre endroit sur certains téléphones.

Si vous ne gérez pas facilement la carte NFC avec votre téléphone NFC, essayez de placer la carte à différents endroits ou consultez les caractéristiques techniques de votre téléphone pour localiser l'antenne NFC.

# Accédez au "Mode événement"

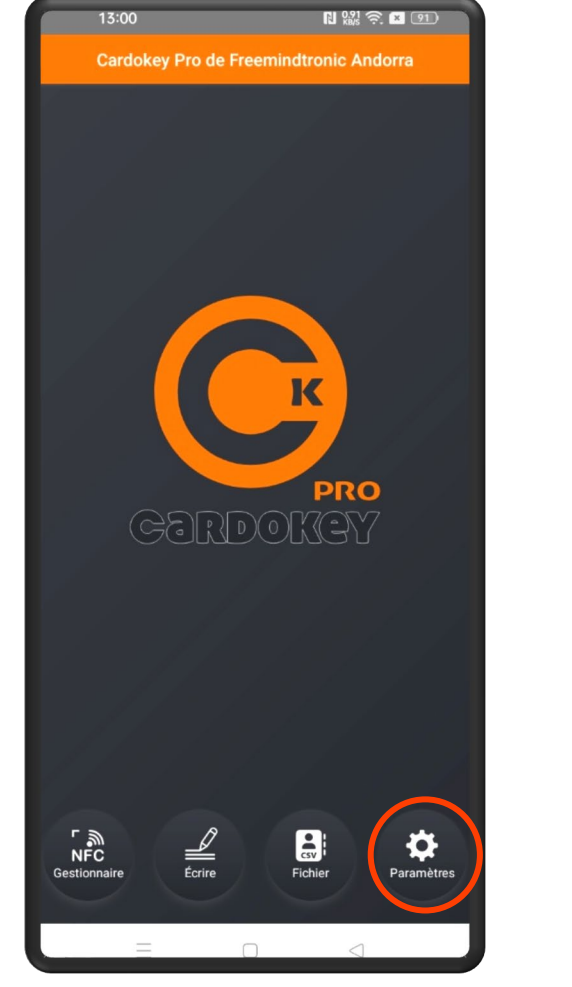

Cliquez sur « Paramètres »

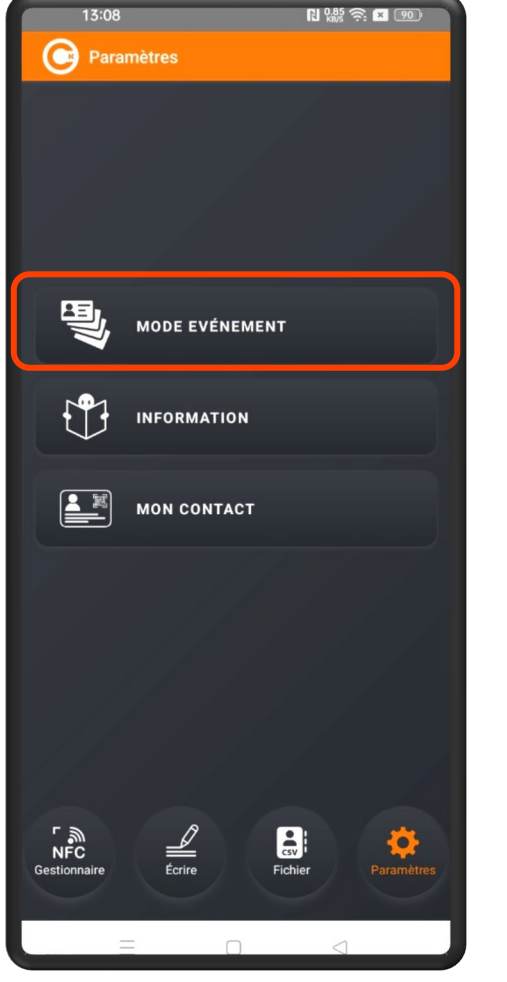

Cliquez sur «**MODE ÉVÉNEMENT**»

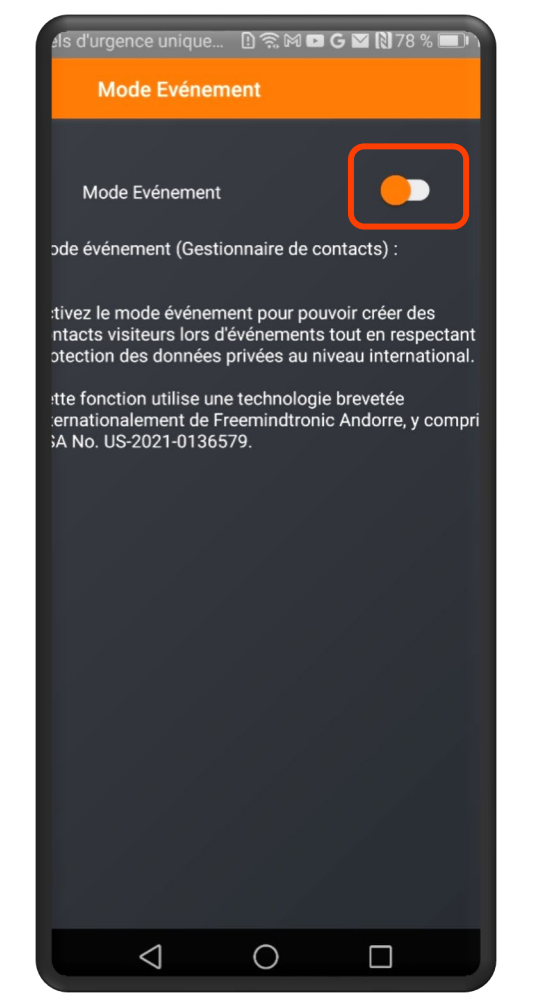

Activez le Mode Evénement

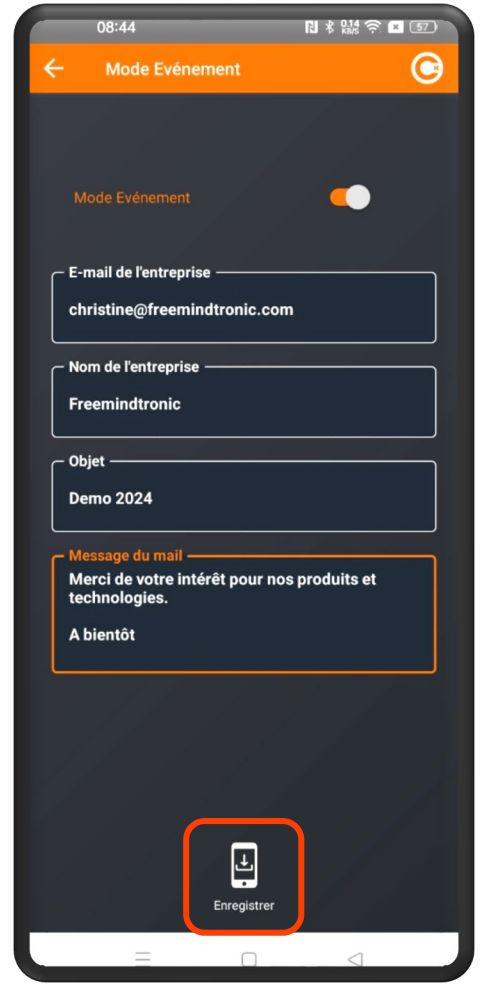

Complétez le formulaire et cliquez sur « Enregistrer »

# **MODE ÉVÉNEMENT**

Vous avez activé le Mode Événement

✓ Vous pouvez créer des vCard pour vos interlocuteurs

- Créez des Albums pour retrouver facilement les photos des cartes de visite des personnes rencontrées en fonction de l'événement
- ✓ Retrouvez les vCards créées identifiées par événement
- ✓ Informez vos interlocuteurs que l'Application est conforme RGPD
- ✓ Récupérez les contacts créés dans le format souhaité : QR code, SVG, CSV ou VCF

#### Particularités

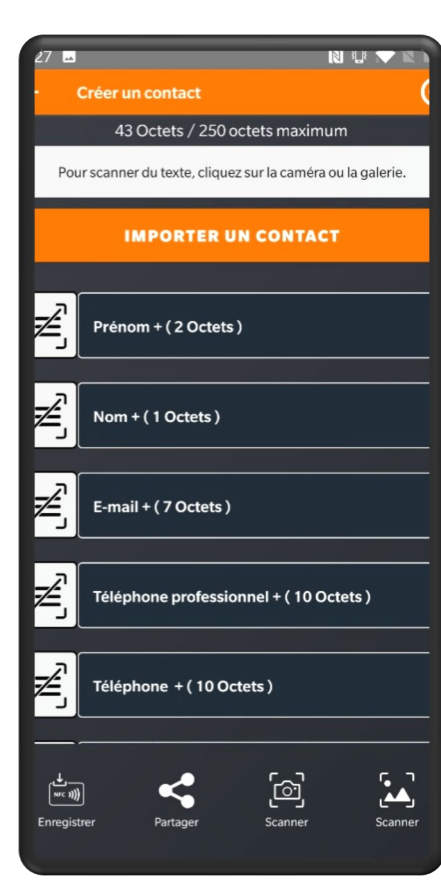

Création d'un contact hors « Mode événement »

|                  | ← Créer un contact C                                        |
|------------------|-------------------------------------------------------------|
| $\left( \right)$ | 54 Octets / 312 octets maximum                              |
|                  | Pour scanner du texte, cliquez sur la caméra ou la galerie. |
|                  | IMPORTER UN CONTACT                                         |
|                  | Prénom ( 6 Octets )<br>John                                 |
|                  | Nom (4 Octets)                                              |
|                  | E-mail + ( 7 Octets )                                       |
|                  | Téléphone professionnel + (10 Octets )                      |
|                  | Téléphone + (10 Octets )                                    |
|                  | ि हिंदी कि कि कि कि कि कि कि कि कि कि कि कि कि              |

Création d'un contact en « Mode événement »

En utilisant le « **MODE ÉVÉNEMENT** » vous activez plusieurs fonctionnalités :

- Saisie par l'interlocuteur de son pays de résidence en lien avec la protection des données
- Création d'un **mail personnalisé**, envoyé à vos visiteurs
- Validation par l'interlocuteur de l'utilisation de ses données et de l'envoi du mail personnalisé (choix de la langue du message)

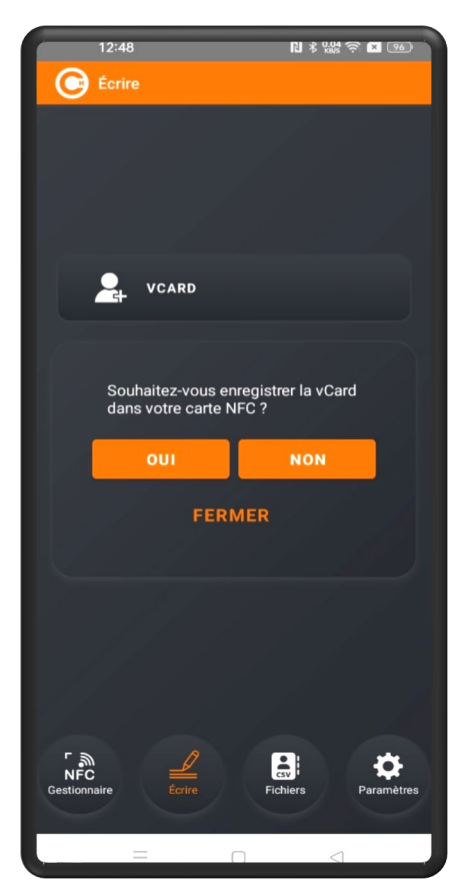

Utilisez ou NON un support NFC pour enregistrer la vCard

# **INFORMATIONS SUR LA TAILLE DU SUPPORT UTILISÉ**

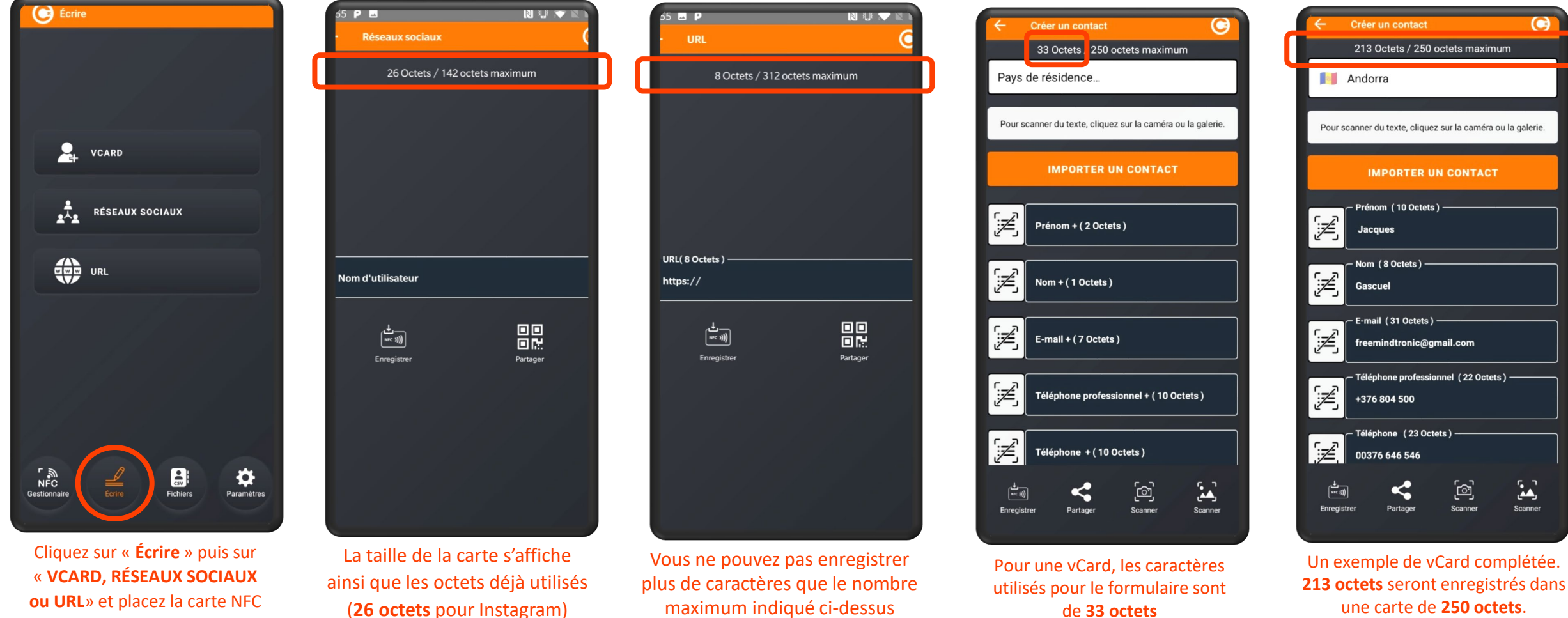

de 33 octets

**ل**م

ou URL» et placez la carte NFC sous le téléphone

## Créer une vCard NFC : plusieurs possibilités

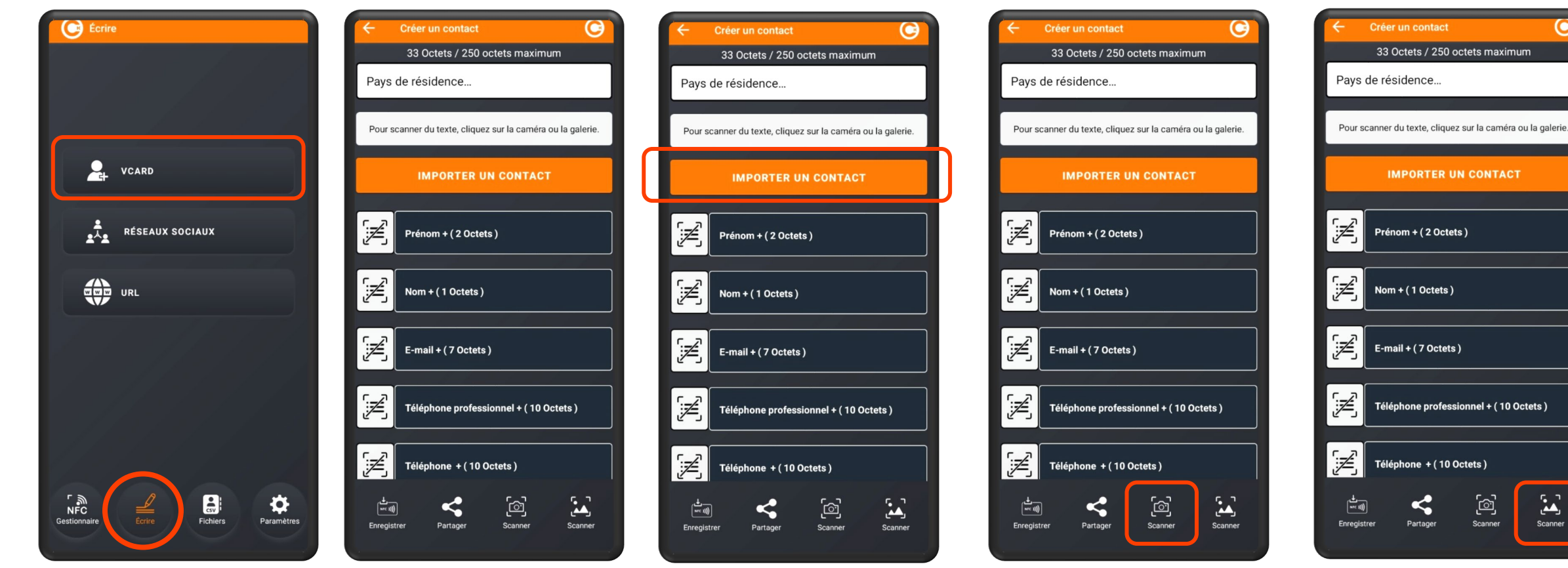

Ouvrez l'App. Cardokey PRO. Cliquez sur « Écrire » puis sur « VCARD».

Vous pouvez remplir les champs manuellement

Vous pouvez IMPORTER un contact présent dans votre téléphone. Les champs se rempliront automatiquement

Vous pouvez scanner ou photographier une carte de visite papier

Prénom + (2 Octets) Téléphone professionnel + (10 Octets) Téléphone + (10 Octets) Scanner [@] Scanner Vous pouvez ouvrir la « Galerie »

de votre téléphone et choisir une photo de carte de visite

#### Créer une vCard manuellement

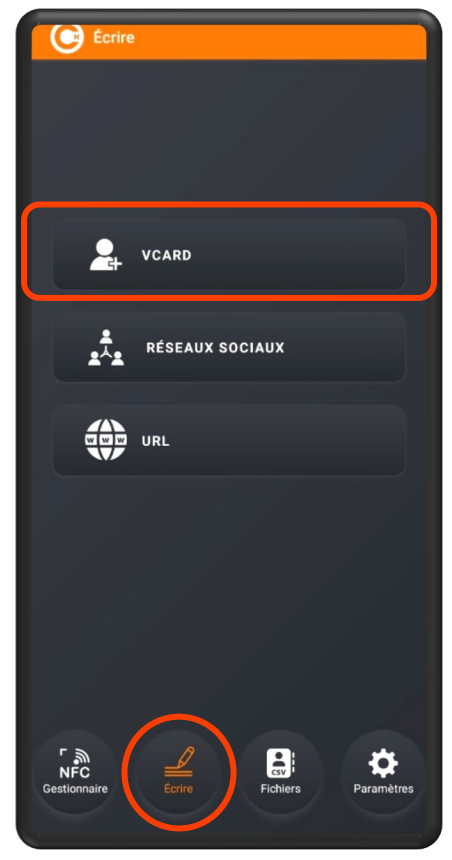

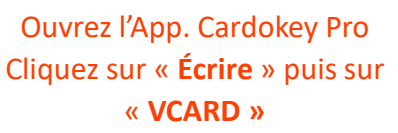

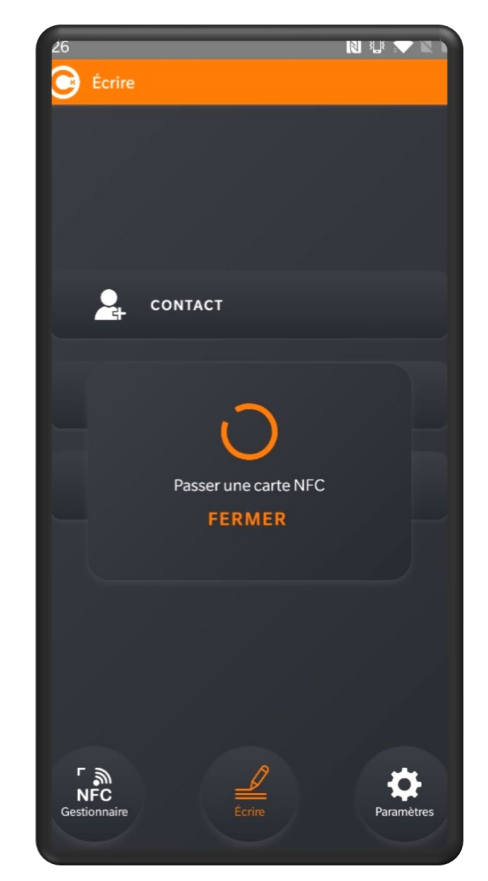

Placez la carte NFC sous le téléphone

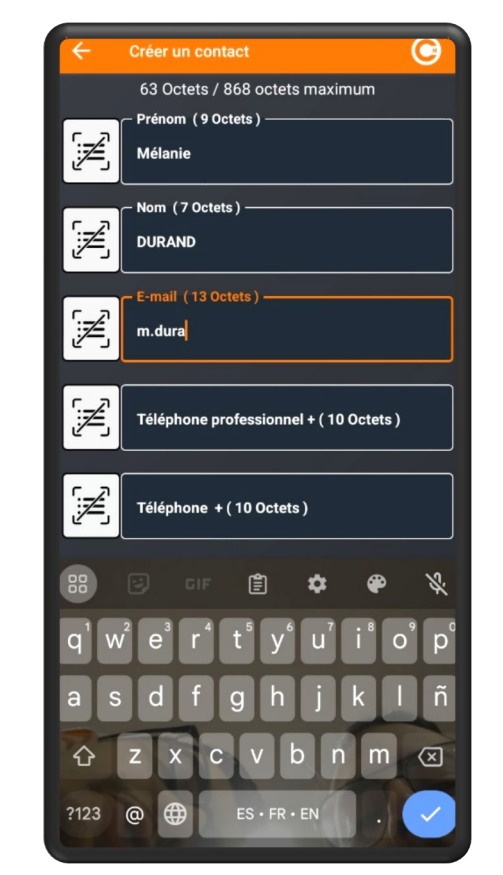

Un formulaire s'affiche. Complétez les informations en **saisie manuelle** 

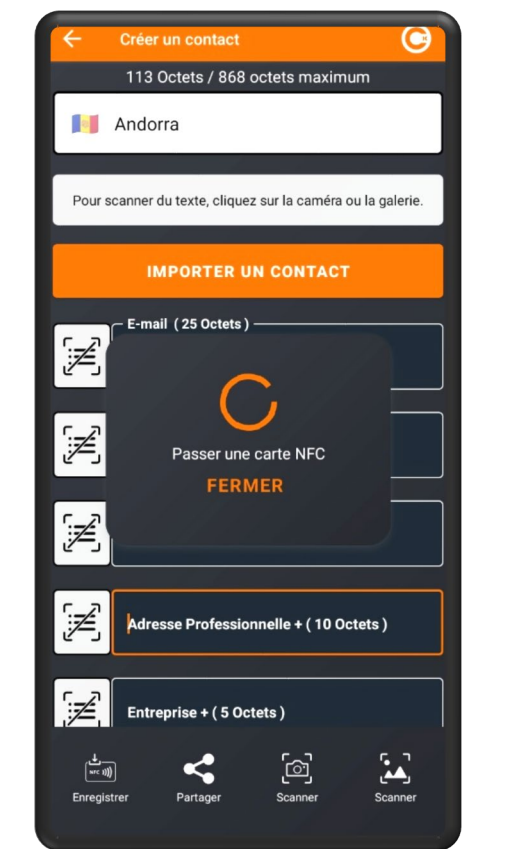

Cliquez sur « **Enregistrer** » et placez la carte sous le téléphone

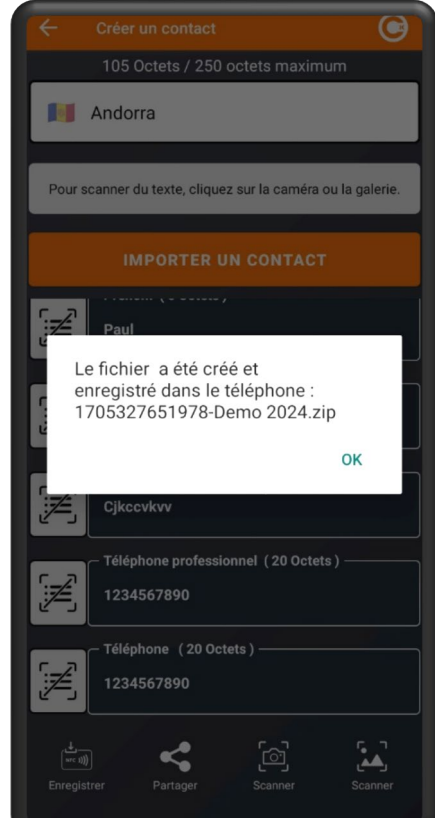

La vCard a bien été enregistrée

## Créer une vCard : importer un contact

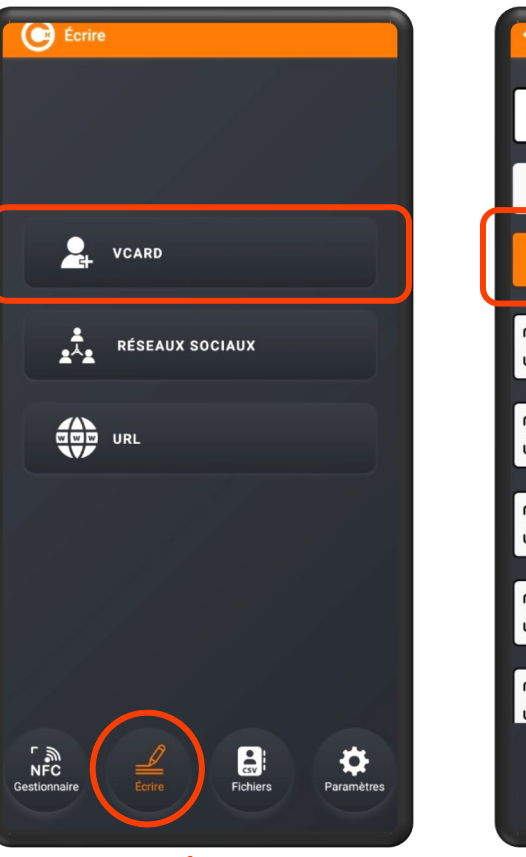

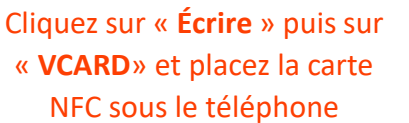

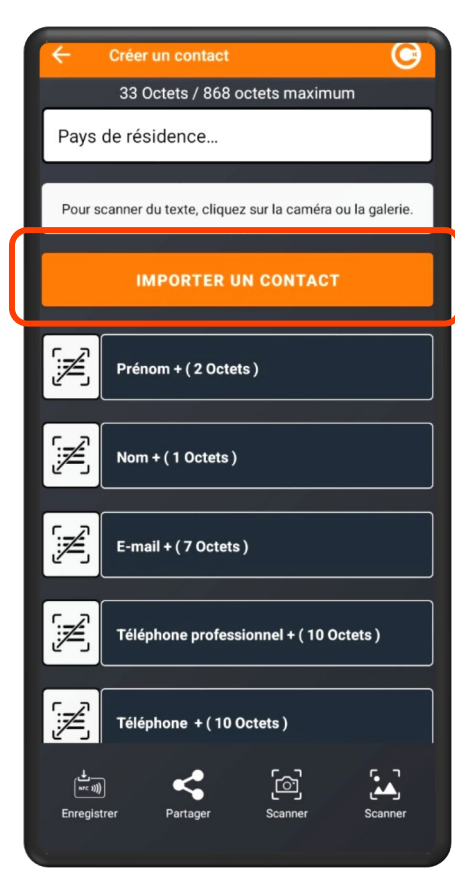

Cliquez sur IMPORTER UN CONTACT

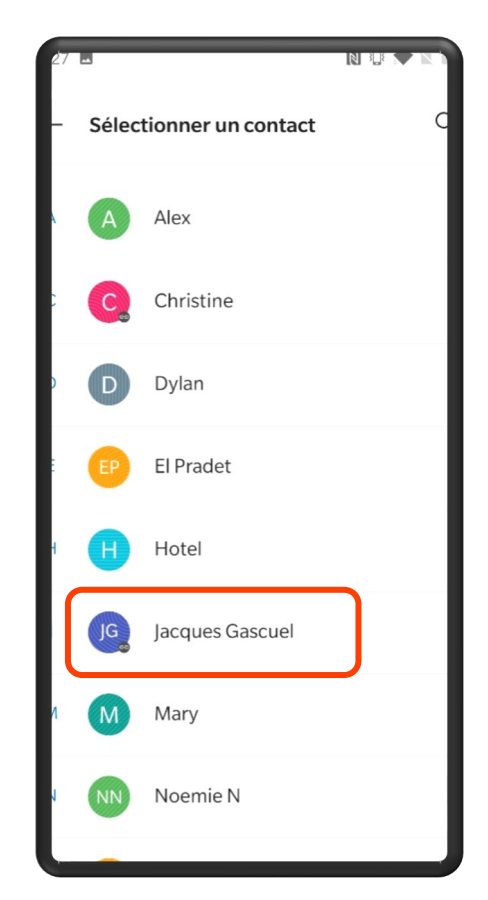

Choisissez le contact à importer

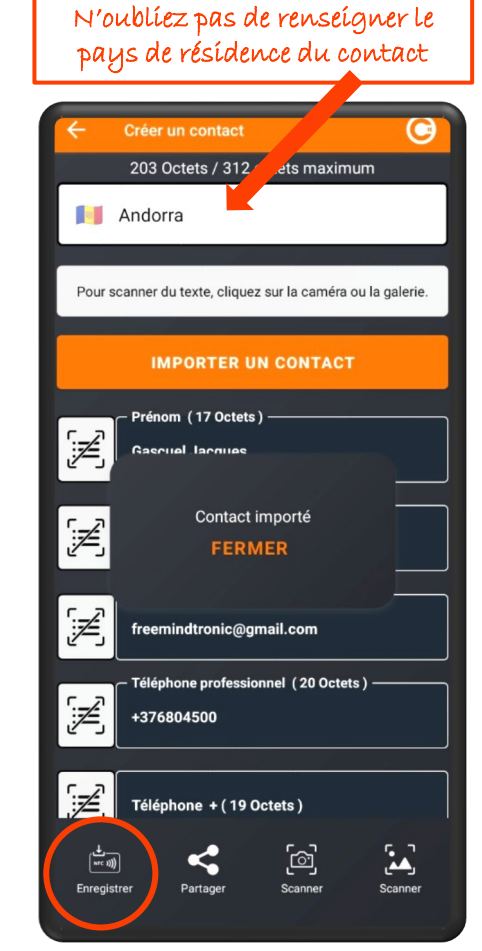

Les données sont automatiquement importées. Cliquez sur « **Enregistrer** ».

| 🔶 Créer un contact 💽                                                                            |  |
|-------------------------------------------------------------------------------------------------|--|
| 192 Octets / 250 octets maximum                                                                 |  |
| Mandorra                                                                                        |  |
| Pour scanner du texte, cliquez sur la caméra ou la galerie.                                     |  |
|                                                                                                 |  |
| Prénom (7 Octets)                                                                               |  |
| Le fichier a été créé et<br>enregistré dans le téléphone :<br>1705327926380-Demo 2024.zip<br>OK |  |
| emma@yahoo.fr                                                                                   |  |
| <ul> <li>Téléphone professionnel (22 Octets)</li> <li>+33746464646</li> </ul>                   |  |
| - Téléphone (20 Octets)                                                                         |  |
| Enregistrer Partager Scanner Scanner                                                            |  |

Placez la carte NFC sous le téléphone. La vCard est bien enregistrée

### Créer une vCard : scanner une carte papier

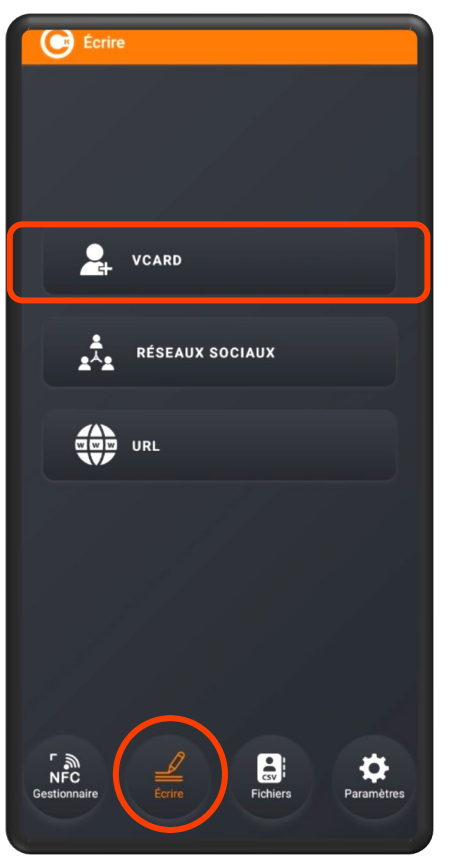

Cliquez sur « **Ecrire** » puis sur « **VCARD**» et placez la carte NFC sous le téléphone

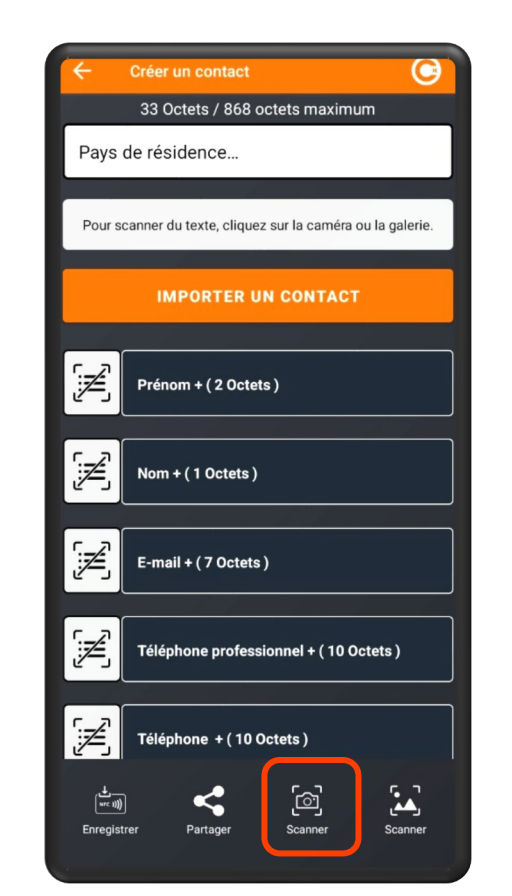

Cliquez sur « SCANNER »

| 12 🖪 P                                                                                                    |
|----------------------------------------------------------------------------------------------------|
| - Caméra 🤇                                                                                                    |
|                                                                                                    |
|                                                                                                    |
|                                                                                                    |
|                                                                                                    |
|                                                                                                    |
|                                                                                                    |
| Freemindtronic                                                                                                    |
|                                                                                                    |
| ( www.eviswap.com )))                                                                                                    |
| NFC Smart Business Card                                                                                                    |
| +376 805 50<br>AD700 Escaldes-Engordna                                                                                                    |
| Principat d'Andord<br>www.freemindtronic.co                                                                                                    |
|                                                                                                    |
| and the second second second second second second second second second second second second second second second                                                                                                    |
| and the second second se |
|                                                                                                    |
|                                                                                                    |
| Scanner Photo Créer Un Album                                                                                                    |
|                                                                                                    |

Placez la carte à scanner dans le champ de la caméra et cliquez sur « **Scanner** » \*

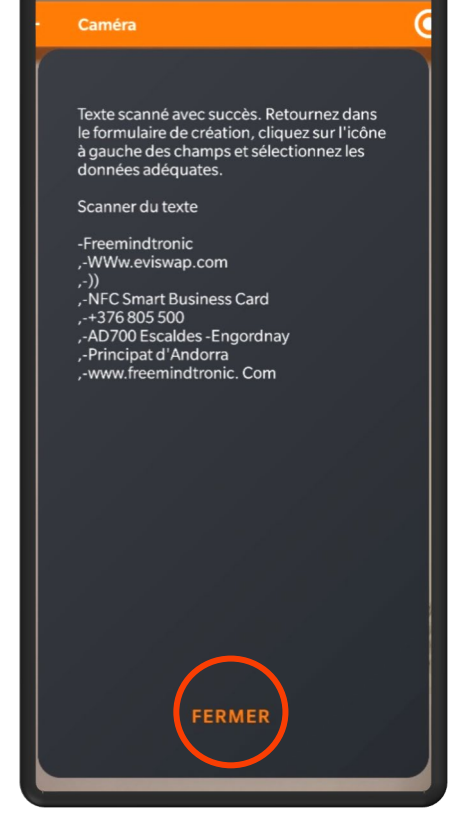

Les données sont scannées. Cliquez sur « **Fermer** » et suivez les instructions à l'écran

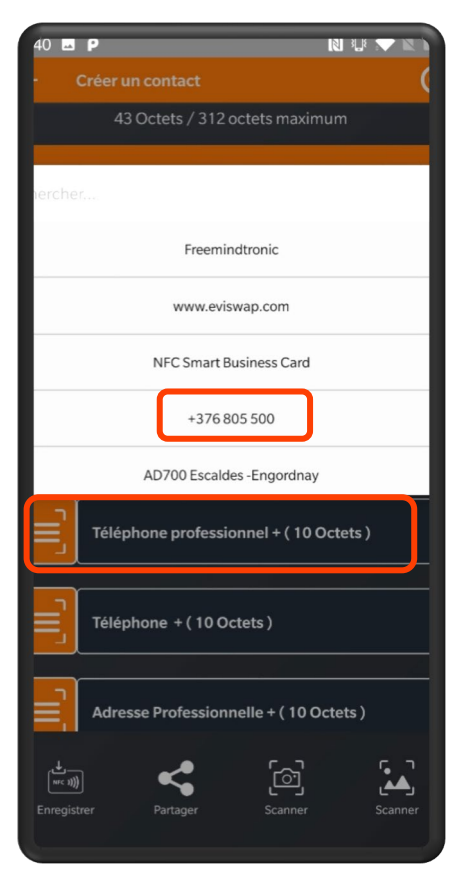

Cliquez sur chaque bouton orange et insérez l'info correspondante par un double clic sur la donnée puis cliquez sur « **Enregistrer** »

# Créer une vCard : photographier une carte papier

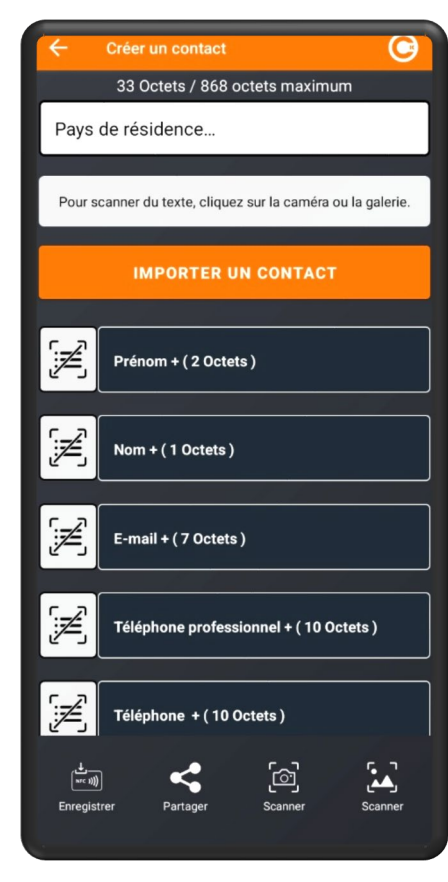

Cliquez sur « **Ecrire** » puis sur « **VCARD**» et placez la carte NFC sous le téléphone

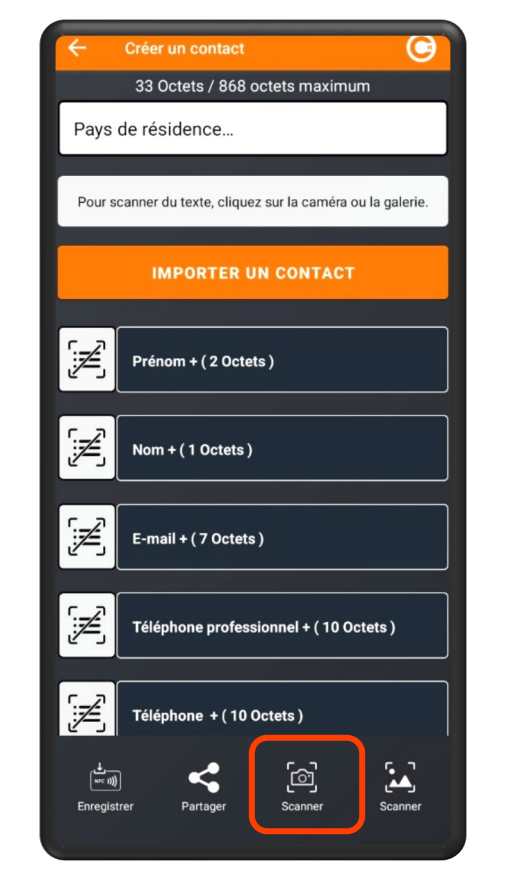

Cliquez sur SCANNER (Photo)

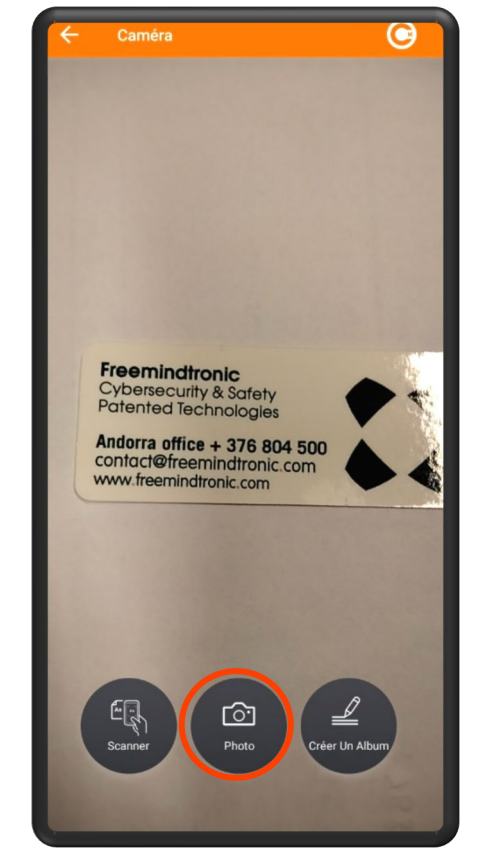

Placez la carte de visite dans le champ de la caméra, cliquez sur « **Photo** » et revenez sur l'écran précédent.

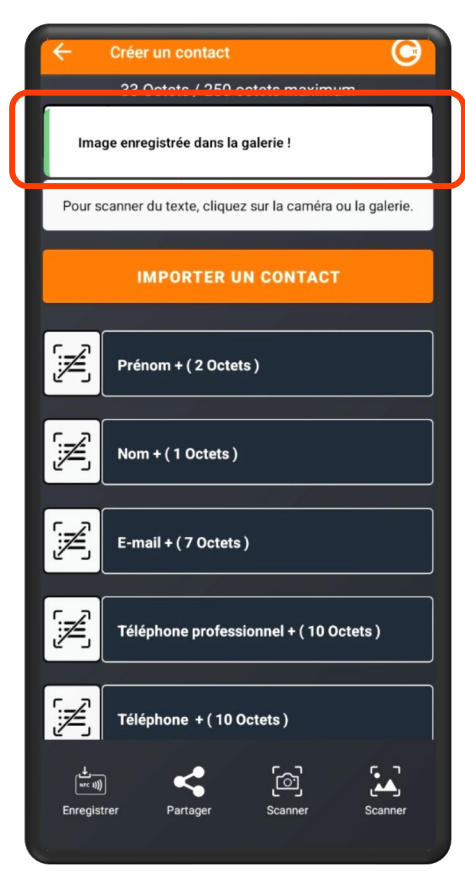

L'image est enregistrée. Retournez dans le formulaire de création. Cf slide suivante

## Créer une vCard : Utiliser une photo de la galerie

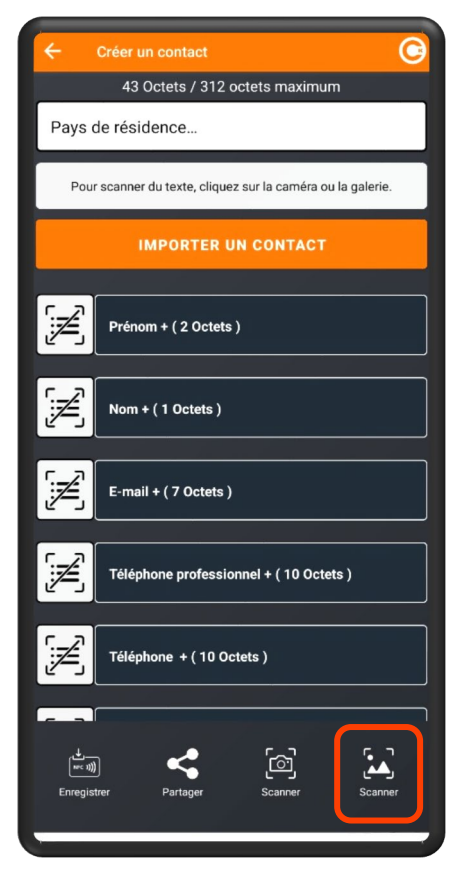

Dans le formulaire de création de vCard, cliquez sur l'icône indiquée

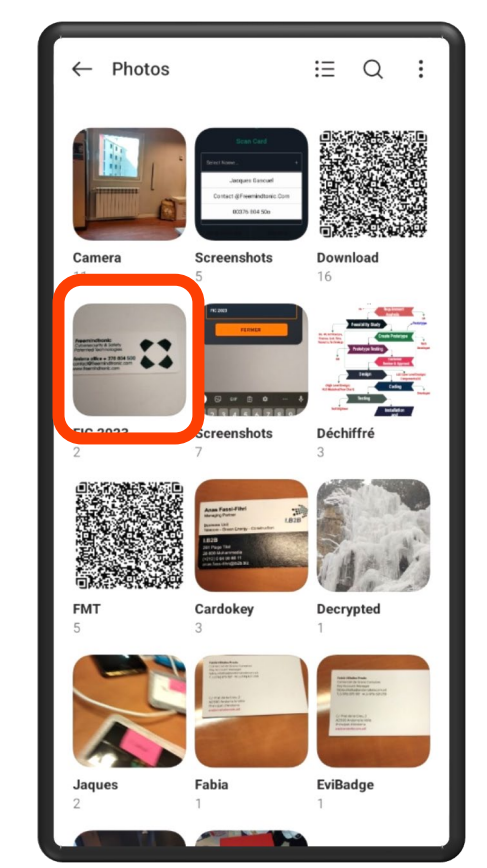

Cliquez sur la photo que vous avez prise. Vous êtes redirigé vers le formulaire de création.

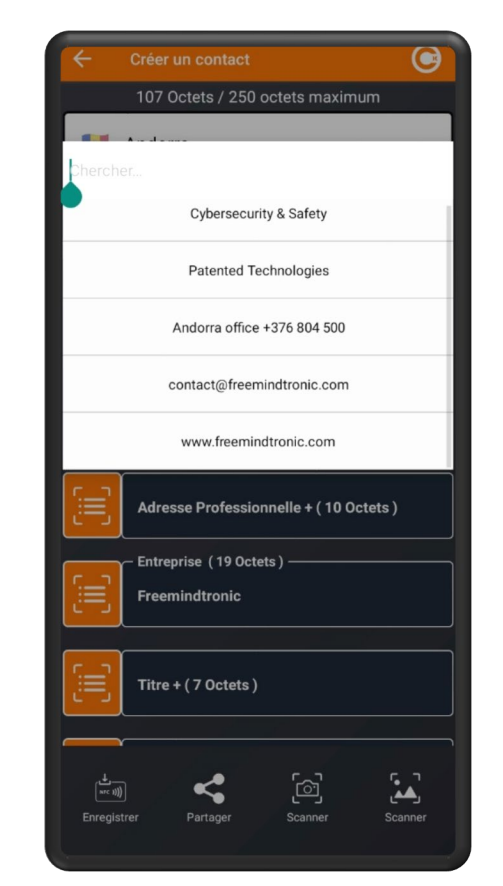

Cliquez sur chaque bouton orange et insérez l'info correspondante par un double clic sur la donnée

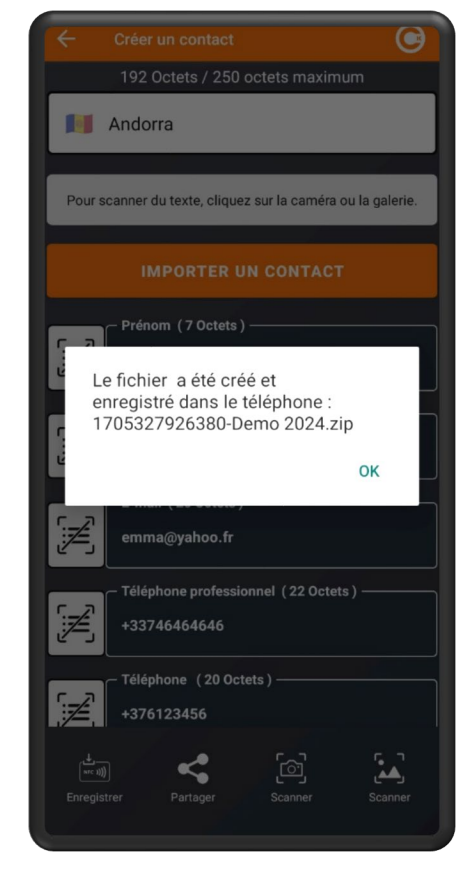

Cliquez sur « Enregistrer ». Un message apparaît.

## Créer des Albums pour retrouver vos photos

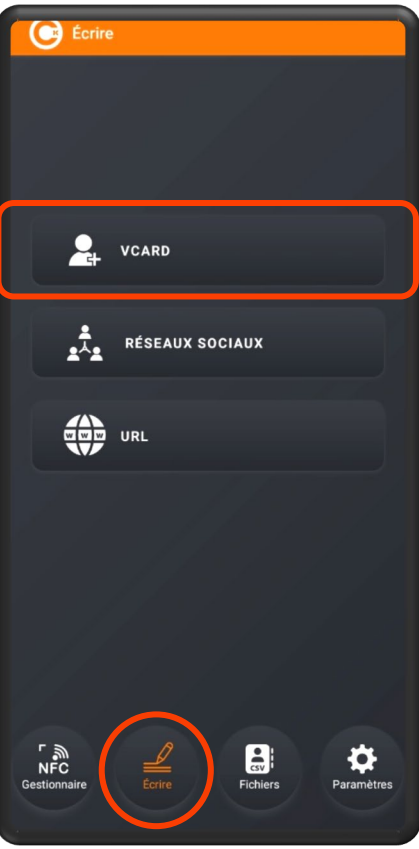

Cliquez sur « Écrire » puis sur « VCARD» et placez la carte NFC sous le téléphone

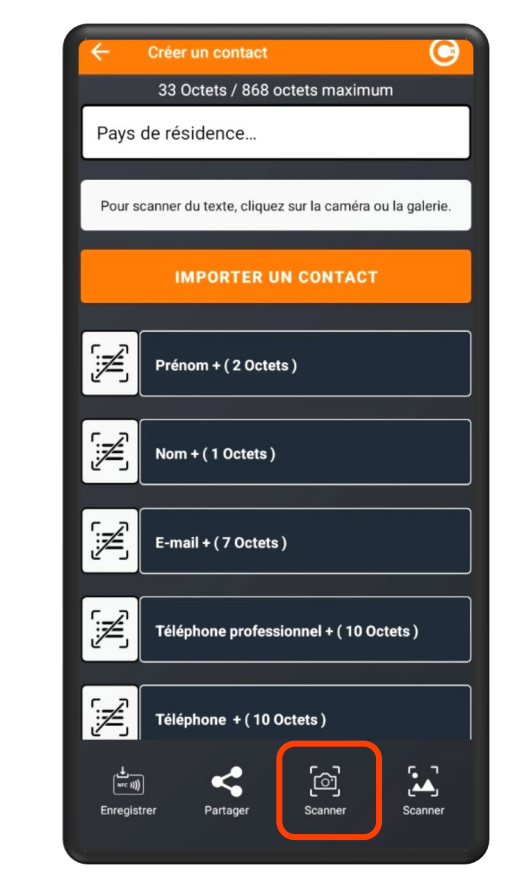

Cliquez sur SCANNER (Photo)

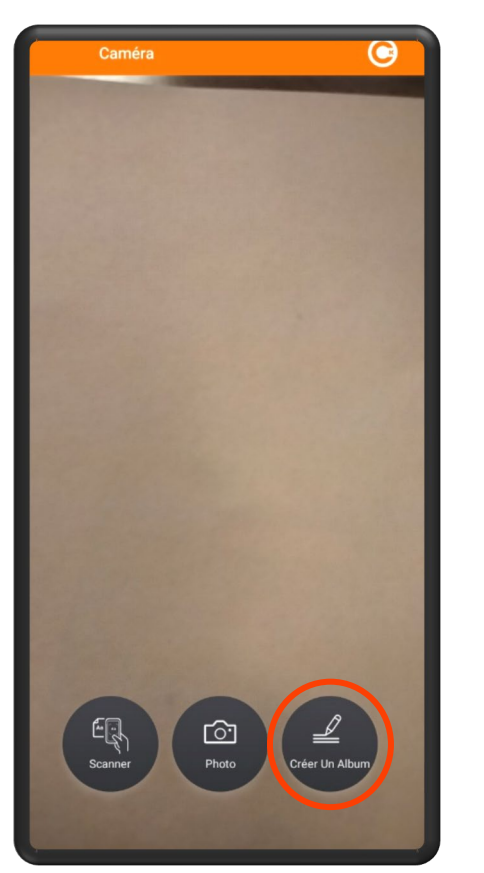

Une nouvelle fenêtre s'ouvre. Cliquez sur «**Créer un Album**»

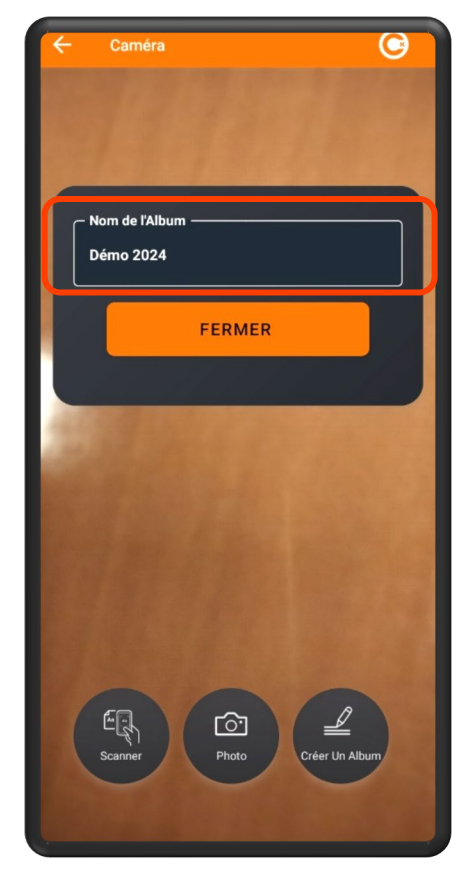

Ecrivez le nom de l'album\* et cliquez sur « FERMER »

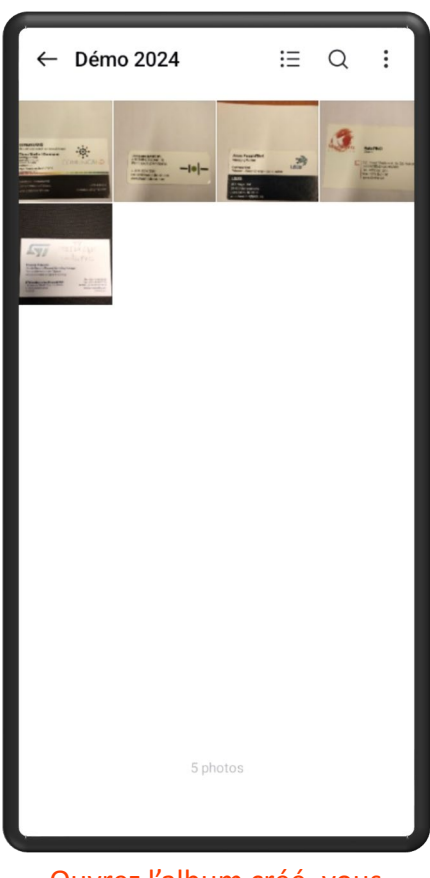

Ouvrez l'album créé, vous retrouverez toutes les photos

## Envoyer un mail personnalisé à vos visiteurs

| ← Créer un contact                                                                                                    |
|----------------------------------------------------------------------------------------------------|
| 195 Octets / 250 octets maximum                                                                                                    |
| Mandorra                                                                                                    |
| Pour scanner du texte, cliquez sur la caméra ou la galerie.                                                                                                    |
| J'autorise Freemindtronic à utiliser les<br>informations recueillies à mon sujet<br>uniquement à des fins internes et non<br>texplicite. La législation applicable à la<br>protection des données personnelles<br>est celle de mon pays de résidence :<br>Andorra |
| Choisir la langue                                                                                                    |
| OUINON                                                                                                    |
| -376123456                                                                                                    |
| الاستراق المعالي المعالي المعالي المعالي المعالي المعالي المعالي المعالي المعالي المعالي المعالي المعالي المعال<br>Enregistrer Partager Scanner Scanner                                                                                                    |

Lorsque la vCard est créée, une fenêtre s'ouvre en relation directe avec la Protection des Données

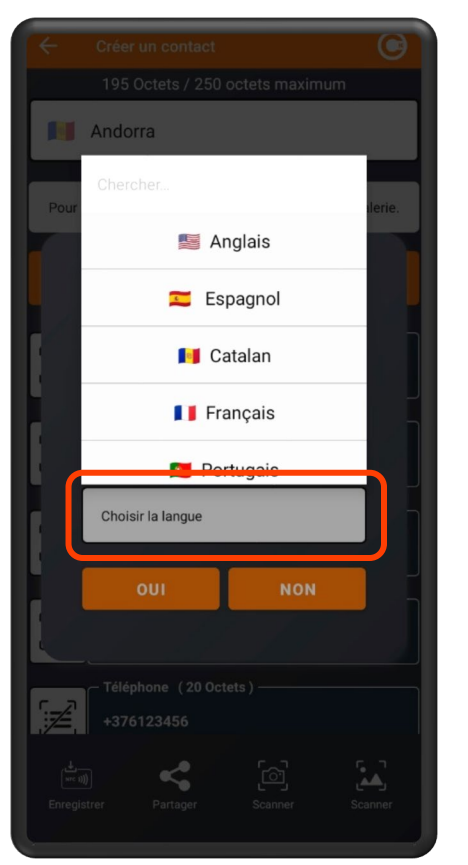

Votre visiteur peut choisir sa langue pour comprendre le message affiché

| ← Créer un contact                                                                                                    |
|----------------------------------------------------------------------------------------------------|
| 195 Octets / 250 octets maximum                                                                                                    |
| Mandorra                                                                                                    |
| Pour scanner du texte, cliquez sur la caméra ou la galerie.                                                                                                    |
| Autoritzo Freemindtronic utilitzar<br>la informació recopilada sobre<br>mi únicament per a fins interns<br>i ús intransferible sense el meu<br>consentiment explícit. La legislació<br>aplicable a la protecció de dades<br>privades és la del meu país de<br>residència: Andorra |
| SÍ NO                                                                                                    |
| - Téléphone (20 Octets)<br>+376123456                                                                                                    |
| Enregistrer Partager Scanner Scanner                                                                                                    |

Après le choix de la langue, le message traduit s'affiche

| 4                                                                           |                                                                                                    | e                                                                                                    | ⊳                                                                                                    |
|-----------------------------------------------------------------------------|----------------------------------------------------------------------------------------------------|----------------------------------------------------------------------------------------------------|----------------------------------------------------------------------------------------------------|
| De                                                                          | evicypher.demo@g                                                                                                    | ımail.co                                                                                                    | m                                                                                                    |
| À                                                                           | c christine@free                                                                                                    | emindtro                                                                                                    | nic ~                                                                                                    |
|                                                                             | E Emma BRAUN                                                                                                    |                                                                                                    |                                                                                                    |
| Demo                                                                        | 2024                                                                                                    |                                                                                                    |                                                                                                    |
|                                                                             |                                                                                                    |                                                                                                    |                                                                                                    |
| Freen                                                                       | nindtronic                                                                                                    |                                                                                                    |                                                                                                    |
| Merci<br>et tec                                                             | de votre intérêt po<br>hnologies.                                                                                                    | our nos                                                                                                    | produits                                                                                                    |
| A bier                                                                      | ntôt                                                                                                    |                                                                                                    |                                                                                                    |
| Autori<br>inforn<br>únical<br>intran<br>conse<br>aplica<br>privac<br>residè | itzo Freemindtronio<br>nació recopilada su<br>ment per a fins inte<br>sferible sense el m<br>entiment explícit. L<br>ble a la protecció o<br>les és la del meu p<br>encia: Andorra                                                             | ç utilitz<br>obre m<br>erns i ú<br>neu<br>a legisl<br>de dade<br>aís de                                                                                                    | rar la<br>i<br>s<br>lació<br>es                                                                                                    |
| Préno<br>E-mai                                                              | m / Nom: Emma B<br>l : emma@yahoo.fi                                                                                                    | RAUN<br>r                                                                                                    |                                                                                                    |
|                                                                             | <ul> <li>Ce</li> <li>De</li> <li>À</li> <li>Demo</li> <li>Ereem</li> <li>Merci<br/>et tec</li> <li>A bier</li> <li>Autori<br/>infran<br/>únical<br/>intran<br/>conse<br/>aplica<br/>privac<br/>residê</li> <li>Préno</li> <li>E-mai</li> </ul> | <ul> <li>←</li> <li>Ce evicypher.demo@g</li> <li>À O christine@free</li> <li>E Emma BRAUN</li> <li>Demo 2024</li> <li>Ereemindtronic</li> <li>Merci de votre intérêt poet technologies.</li> <li>A bientôt</li> <li>Autoritzo Freemindtronis informació recopilada se únicament per a fins interintransferible sense el m consentiment explícit. Laplicable a la protecció o privades és la del meu p residència: Andorra</li> <li>Prénom / Nom: Emma B</li> </ul> | <ul> <li>← C</li> <li>← C</li> <li>← evicypher.demo@gmail.co</li> <li>À C</li> <li>← christine@freemindtrom</li> <li>E Emma BRAUN</li> <li>Demo 2024</li> <li>Freemindtronic</li> <li>Merci de votre intérêt pour nos et technologies.</li> <li>A bientôt</li> <li>Autoritzo Ereemindtronic utilitz informació recopilada sobre m únicament per a fins interns i ú intransferible sense el meu consentiment explícit. La legisl aplicable a la protecció de dad privades és la del meu país de residència: Andorra</li> <li>Prénom / Nom: Emma BRAUN E-mail : emma@vahoo.fr</li> </ul> |

Si votre visiteur est d'accord vous pouvez lui adresser un mail pré-configuré

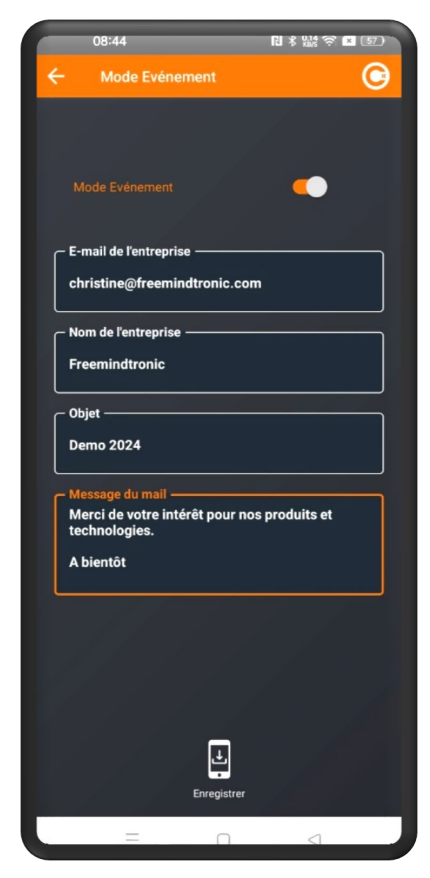

**Cf slide 6** Mail personnalisé enregistré lors de l'activation du MODE EVENT

#### PARTAGER une vCard par QRcode

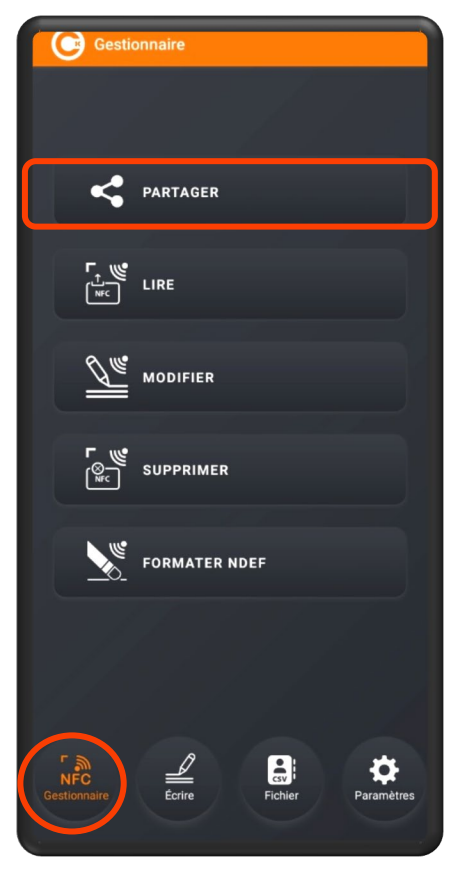

Ouvrez l'App. Cardokey PRO. Cliquez sur « **NFC Gestionnaire** » puis sur « **PARTAGER**».

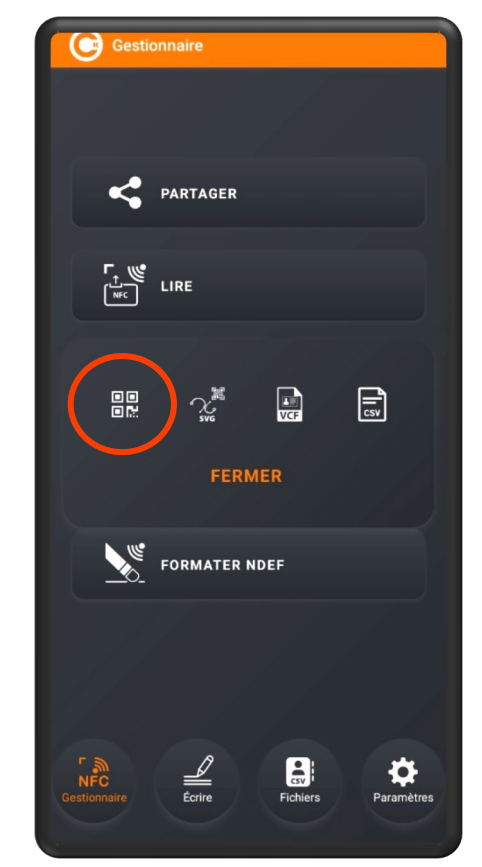

Un écran s'affiche avec plusieurs options : partage Qr code, SVG, VCF ou CSV. Cliquez sur **l'icône QR code** 

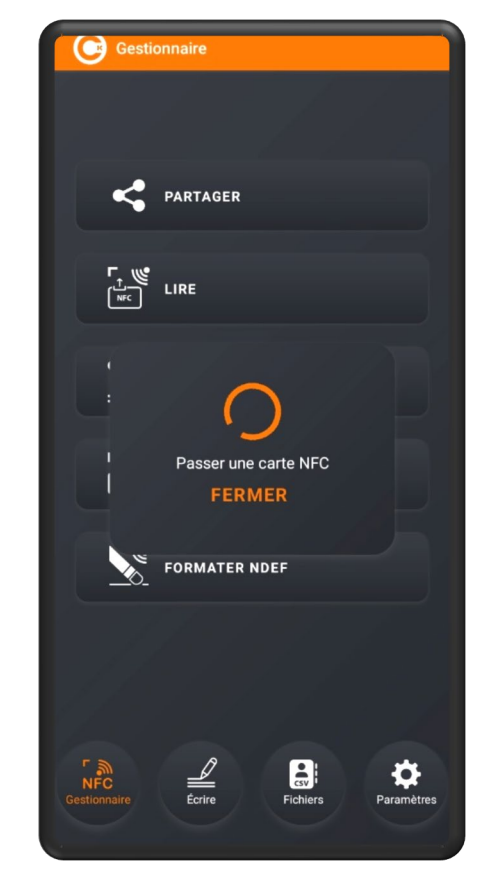

Placez la carte NFC sous le téléphone.

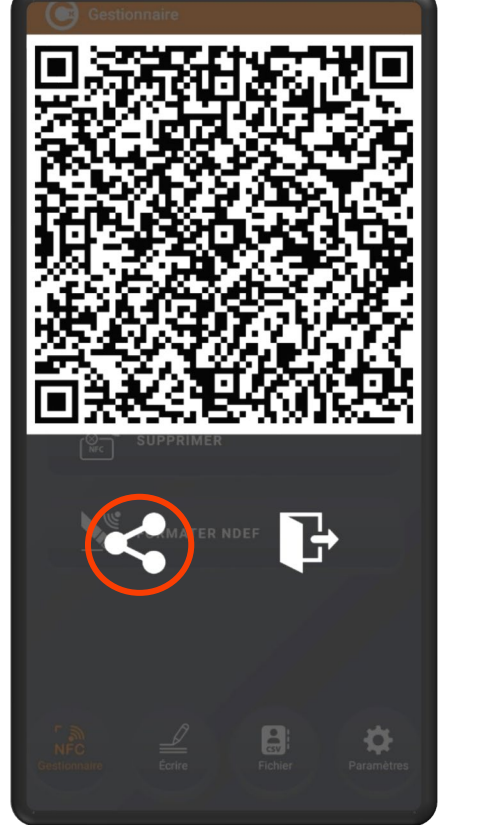

Le Qr code de la vCard s'affiche. Vous pouvez le **partager**.

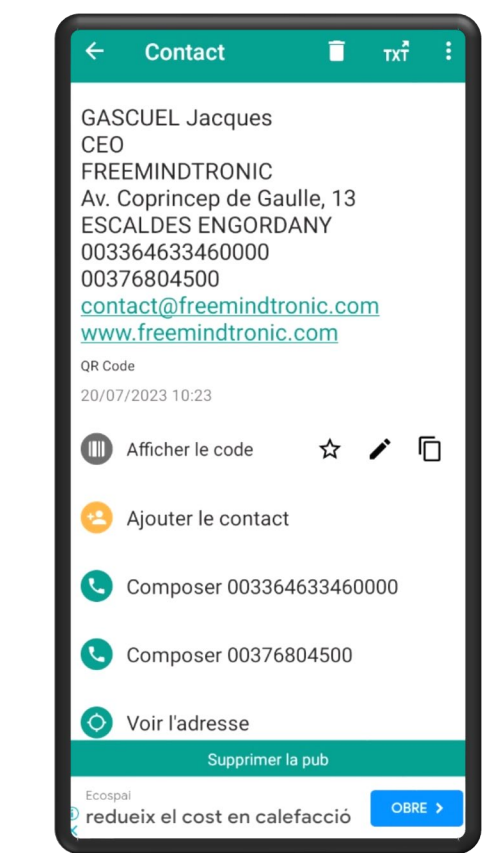

Lecture du QR code de la vCard\*

#### PARTAGER une vCard au format SVG

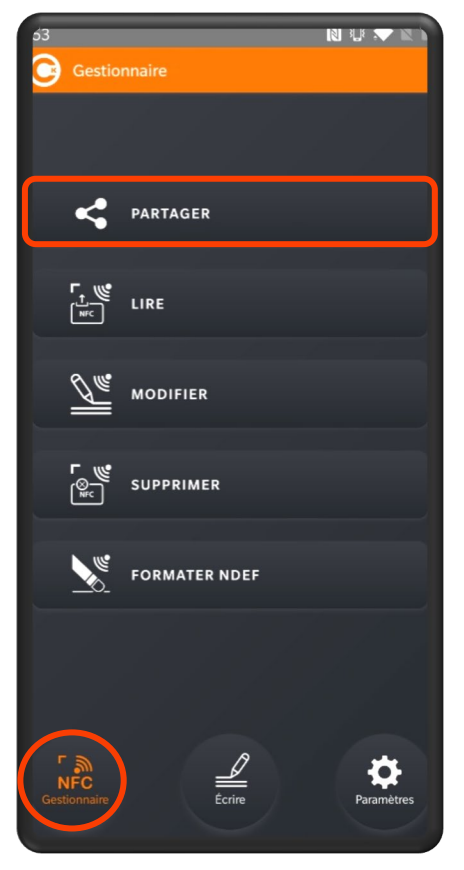

Ouvrez l'App. Cardokey PRO. Cliquez sur « **Gestionnaire** » puis sur « **PARTAGER**».

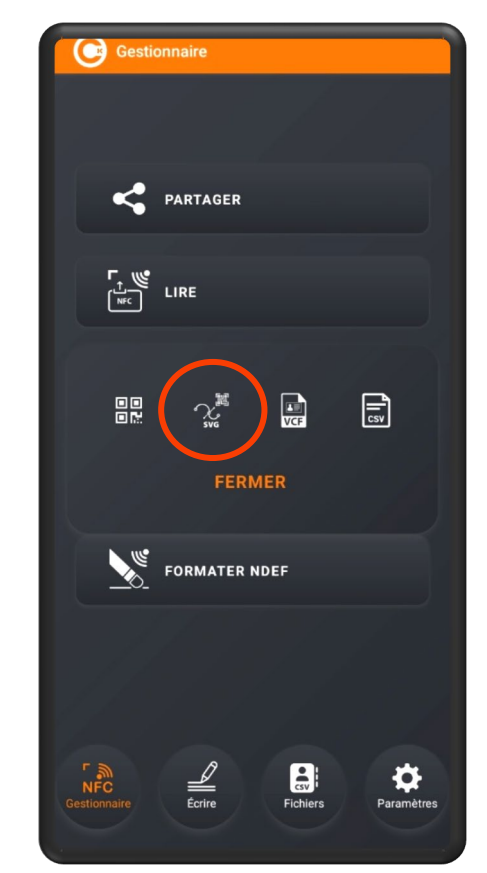

Un écran s'affiche avec plusieurs options : partage Qr code, SVG, VCF ou CSV. Cliquez sur **l'icône SVG** 

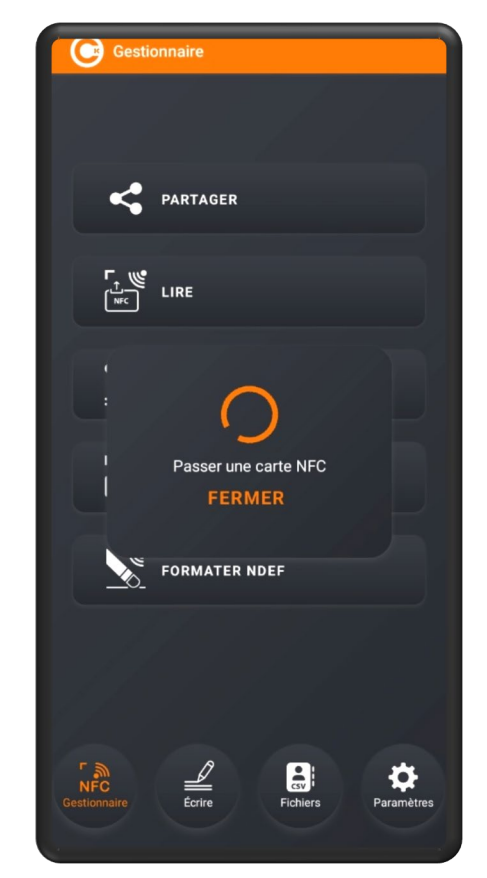

Placez la carte NFC sous le téléphone.

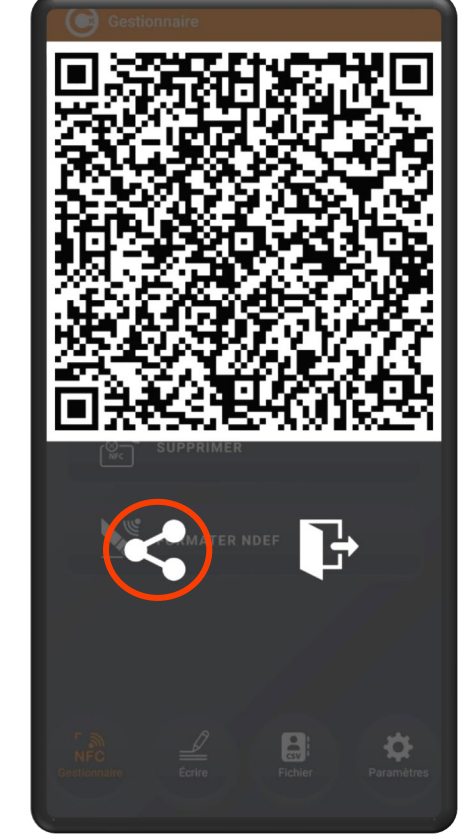

Le fichier SVG s'affiche. Cliquez sur l'icône **partage** 

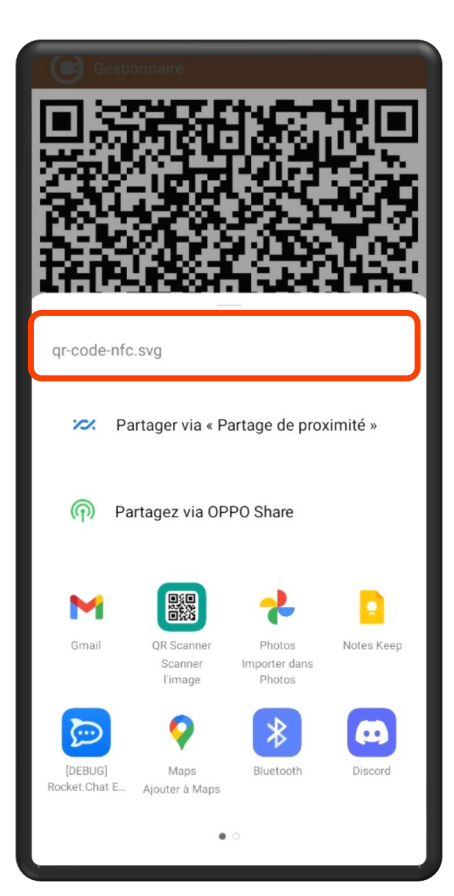

Vous pouvez envoyer le fichier par tout moyen présent dans votre téléphone

### PARTAGER une vCard via un fichier VCF

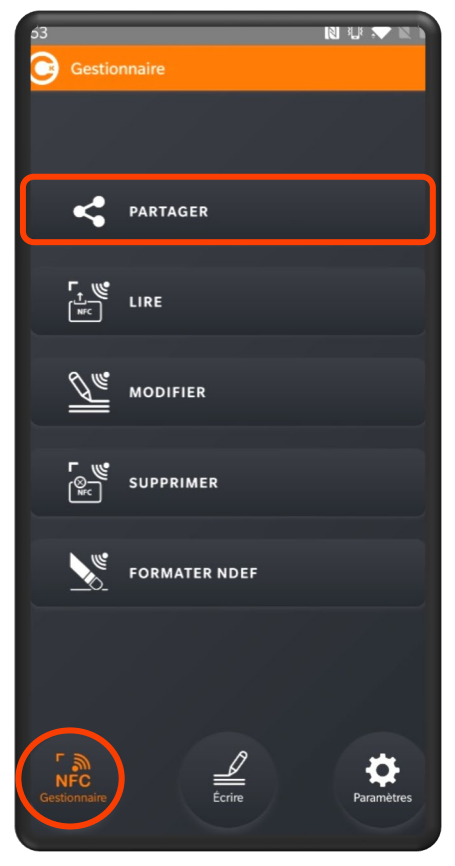

Ouvrez l'App. Cardokey PRO. Cliquez sur « **Gestionnaire** » puis sur « **PARTAGER**».

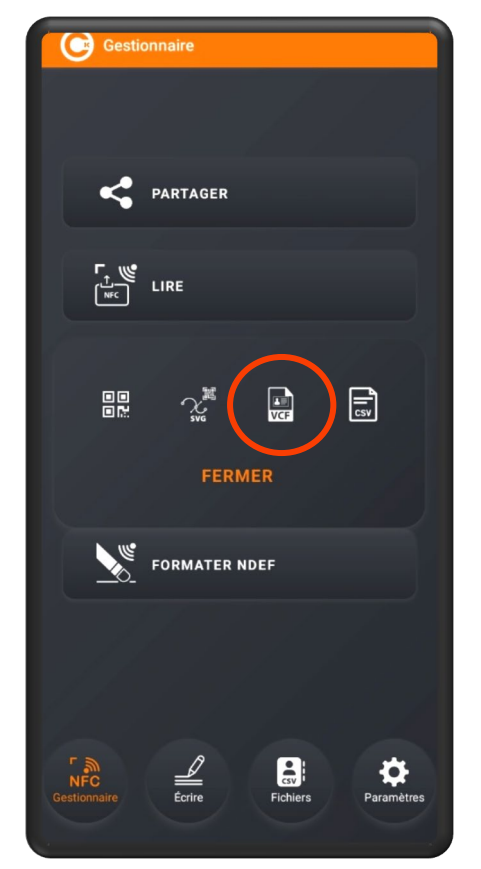

Un écran s'affiche avec plusieurs options : partage Qr code, SVG, VCF ou CSV. Cliquez sur **l'icône VCF** 

| 04 🗷 P P<br>- Réseaux sociaux | NUU 🕶 🛛 🔪        |
|-------------------------------|------------------|
| Ø                             | INSTAGRAM        |
| in                            | LINKEDIN         |
| e                             | MASTODON         |
| Passe                         | or une carte NFC |
| و                             | JAIFE            |
| i.                            | SLACK            |
|                               | SNAPCHAT         |
| -                             | SOUNDCLOUD       |
|                               |                  |

Placez la carte NFC sous le téléphone.

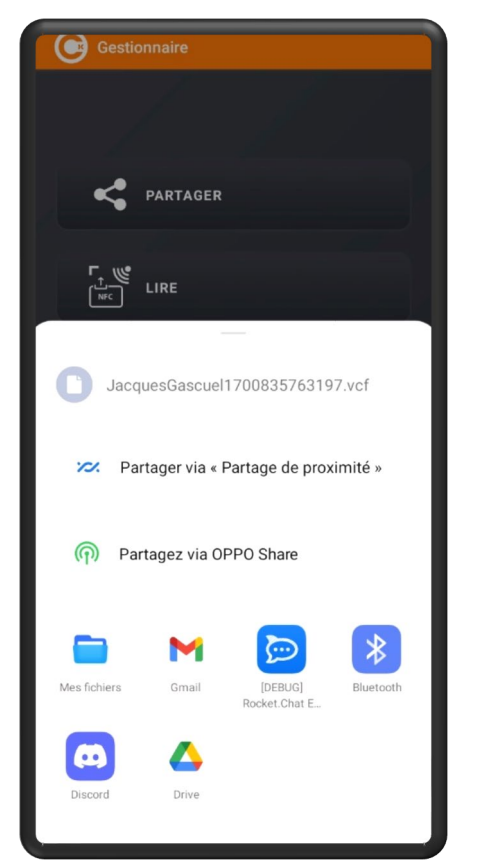

Le fichier est créé. Un écran s'ouvre. Vous pouvez envoyer le fichier par tout moyen disponible dans votre téléphone (ici Gmail)

O ⊳ De evicypher.demo@gmail.com  $\sim$ Partage du contenu d'une carte Cardokey Ce fichier peut contenir un contact JacquesGascue...0835763197.vcf 🗙

Le fichier est envoyé au format .vcf

### PARTAGER une vCard via un fichier CSV

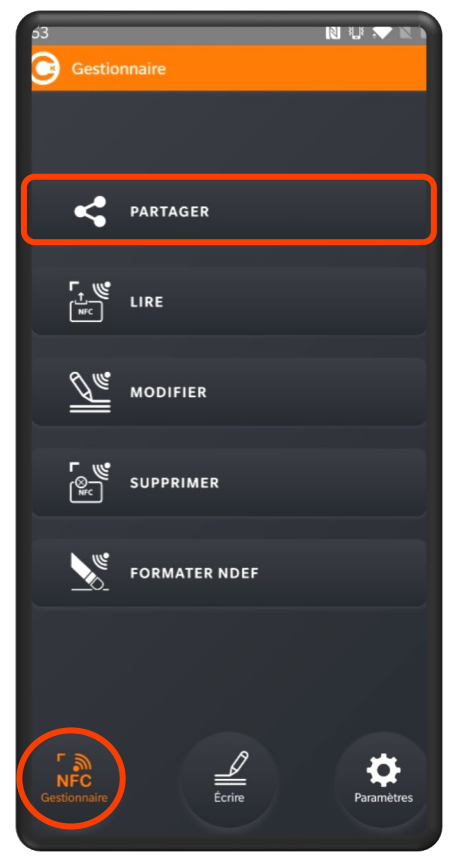

Ouvrez l'App. Cardokey PRO. Cliquez sur « **Gestionnaire** » puis sur « **PARTAGER**».

![](_page_20_Picture_3.jpeg)

Un écran s'affiche avec plusieurs options : partage Qr code, SVG, VCF ou CSV. Cliquez sur **l'icône CSV** 

| 04 🗷 P P          |                 |
|-------------------|-----------------|
| - Réseaux sociaux | د <b>(</b>      |
|                   |                 |
| Ø                 | INSTAGRAM       |
| in                | LINKEDIN        |
| 0                 | MASTODON        |
|                   |                 |
|                   | C               |
| Passe             | r une carte NFC |
| F                 | ERMER           |
| 9                 | JATE            |
| ÷!                | SLACK           |
|                   | SNAPCHAT        |
| -                 | SOUNDCLOUD      |
|                   |                 |

Placez la carte NFC sous le téléphone, le fichier est créé

![](_page_20_Picture_7.jpeg)

Un écran s'ouvre. Vous pouvez envoyer les fichiers par tout moyen disponible dans votre téléphone (ici Gmail)

![](_page_20_Picture_9.jpeg)

Les fichiers sont envoyés au format .CSV\*

### Créer une adresse de Réseau Social

| Écrire              |                            |
|---------------------|----------------------------|
|                     |                            |
| <b>2</b> + v        | CARD                       |
| <b>*</b> **         | RÉSEAUX SOCIAUX            |
|                     | RL                         |
|                     |                            |
| NFC<br>Gestionnaire | Ecrire Fichiers Paramètres |

Ouvrez l'App. Cardokey Pro. Cliquez sur « Écrire » puis sur « RÉSEAUX SOCIAUX».

![](_page_21_Picture_3.jpeg)

Cliquez sur le réseau social que vous souhaitez enregistrer. (ici **Skype**)

![](_page_21_Figure_5.jpeg)

Placez la carte NFC sous le téléphone. Une fenêtre s'affiche.

![](_page_21_Picture_7.jpeg)

Ecrivez le lien de partage vers votre profil, cliquez sur « Enregistrer » et placez la carte sous votre téléphone.

![](_page_21_Picture_9.jpeg)

Le lien Skype est bien enregistré dans la carte NFC

### Enregistrer une adresse URL

![](_page_22_Picture_1.jpeg)

#### $\frac{1}{23} + \frac{1}{23} + \frac{1}{20} + \frac{1}{20}$

Vous avez enregistré une vCard, un lien Skype ou une URL sur votre carte.

En plaçant votre carte NFC sous l'antenne NFC d'un téléphone, voilà ce qui se passera.

![](_page_23_Picture_3.jpeg)

Lecture d'une URL : ouverture automatique du site web

![](_page_23_Picture_5.jpeg)

Lecture d'un lien Skype : invitation à se connecter

![](_page_23_Picture_7.jpeg)

![](_page_24_Picture_0.jpeg)

# ! $\frac{1}{20}$ H $\frac{1}{20}$ Å $\frac{1}{2}$ G/

Cliquez sur l'icône « Gestionnaire NFC » et accédez à de nombreuses fonctions.

- PARTAGER
- ✤ LIRE
- ✤ MODIFIER
- SUPPRIMER
- FORMATER NDEF (non compatible sur IOS)

Découvrez comment utiliser ces fonctions dans les slides suivantes.

## LIRE LES DONNÉES

![](_page_25_Figure_1.jpeg)

Cliquez sur « NFC Gestionnaire » puis sur « LIRE »

![](_page_25_Picture_3.jpeg)

Passez la carte sous le téléphone

![](_page_25_Picture_5.jpeg)

Lecture d'une vCard

![](_page_25_Picture_7.jpeg)

Lecture d'un lien de Réseau Social (SKYPE)

## **MODIFIER LES DONNÉES**

![](_page_26_Figure_1.jpeg)

Cliquez sur « NFC Gestionnaire » puis sur « MODIFIER »

![](_page_26_Picture_3.jpeg)

Passez la carte sous le téléphone

| 1          | 7:09                | N * 9          | \$\$\$ <b>≈</b> ∞ |
|------------|---------------------|----------------|-------------------|
| ⇇          |                     |                | _©:               |
|            | 192 Octets / 250    | ) octets maxin | num               |
| Pays o     | le résidence        |                |                   |
| – Prénom   | ( 7 Octets ) ———    |                |                   |
| Emma       |                     |                |                   |
| – Nom (7   | Octets)             |                |                   |
| BRAUN      |                     |                |                   |
| - E-mail ( | 20 Octate )         |                |                   |
| emma@      | vahoo.fr            |                |                   |
|            |                     |                |                   |
| - Télépho  | ne professionnel (2 | 2 Octets ) ——  |                   |
| +33746     | 464646              |                |                   |
| - Télépho  | ne (20 Octets)—     |                |                   |
| +37612     | 3456                |                |                   |
| – Adresse  | Professionnelle (3  | 4 Octets ) ——  |                   |
| Av Can     | uchin 75000 DADI    | •              |                   |
|            |                     |                |                   |
| ×          | Rechercher          | E Copier le    | e texte 🙁         |
| مر         | Enre                | gistrer        | Ē                 |
| Partag     | t⊏<br>ger Modifier  | Lens           | U<br>Supprimer    |
|            |                     |                |                   |

Les données de la vCard s'affichent à l'écran

![](_page_26_Picture_7.jpeg)

Effectuez les modifications et cliquez sur « Enregistrer »

Vous pouvez modifier une vCard, une adresse de réseau social ou une URL

#### **SUPPRIMER LES DONNÉES**

![](_page_27_Picture_1.jpeg)

Cliquez sur « NFC Gestionnaire » puis sur « SUPPRIMER »

![](_page_27_Picture_3.jpeg)

Cliquez sur l'icône OUI

![](_page_27_Picture_5.jpeg)

Passez la carte sous le téléphone

![](_page_27_Picture_7.jpeg)

Les données ont été supprimées

#### FORMATER NDEF \*

Cette fonction permet d'encoder des informations dans un format spécifique sur une carte NFC, permettant à ces informations d'être lues par d'autres appareils compatibles NFC

![](_page_28_Picture_2.jpeg)

Cliquez sur « NFC Gestionnaire » puis sur « FORMATER NDEF»

![](_page_28_Picture_4.jpeg)

Passez la carte sous le téléphone

![](_page_28_Picture_6.jpeg)

La carte est formatée NDEF

(\*) fonctionnalité non disponible sur Apple

#### Information : slide 1/3

![](_page_29_Picture_1.jpeg)

Ouvrez l'App. Cardokey. Pro Cliquez sur « **Paramètres**»

![](_page_29_Picture_3.jpeg)

Cliquez sur « INFORMATION ».

![](_page_29_Picture_5.jpeg)

Cliquez sur « CONTACT ».

![](_page_29_Picture_7.jpeg)

Les informations concernant Freemindtronic s'affichent

#### Information : slide 2/3

![](_page_30_Picture_1.jpeg)

Un texte explicatif figure à côté de chaque icône

Cliquez sur « SUPPORT»

Vous accédez à la liste des icônes de l'application

#### Information : slide 3/3

![](_page_31_Picture_1.jpeg)

Cliquez sur « LEGAL»

![](_page_31_Picture_3.jpeg)

Vous accédez aux informations légales de l'Application

Take back control, Take back power

# **EviSwap Technology**

By Freemindtronic Andorra

![](_page_32_Picture_3.jpeg)

En savoir plus : https://www.freemindtronic.com

Freemindtronic

Copyright© 2023 Tous droits réservés - Produits brevetés - Freemindtronic Andorra